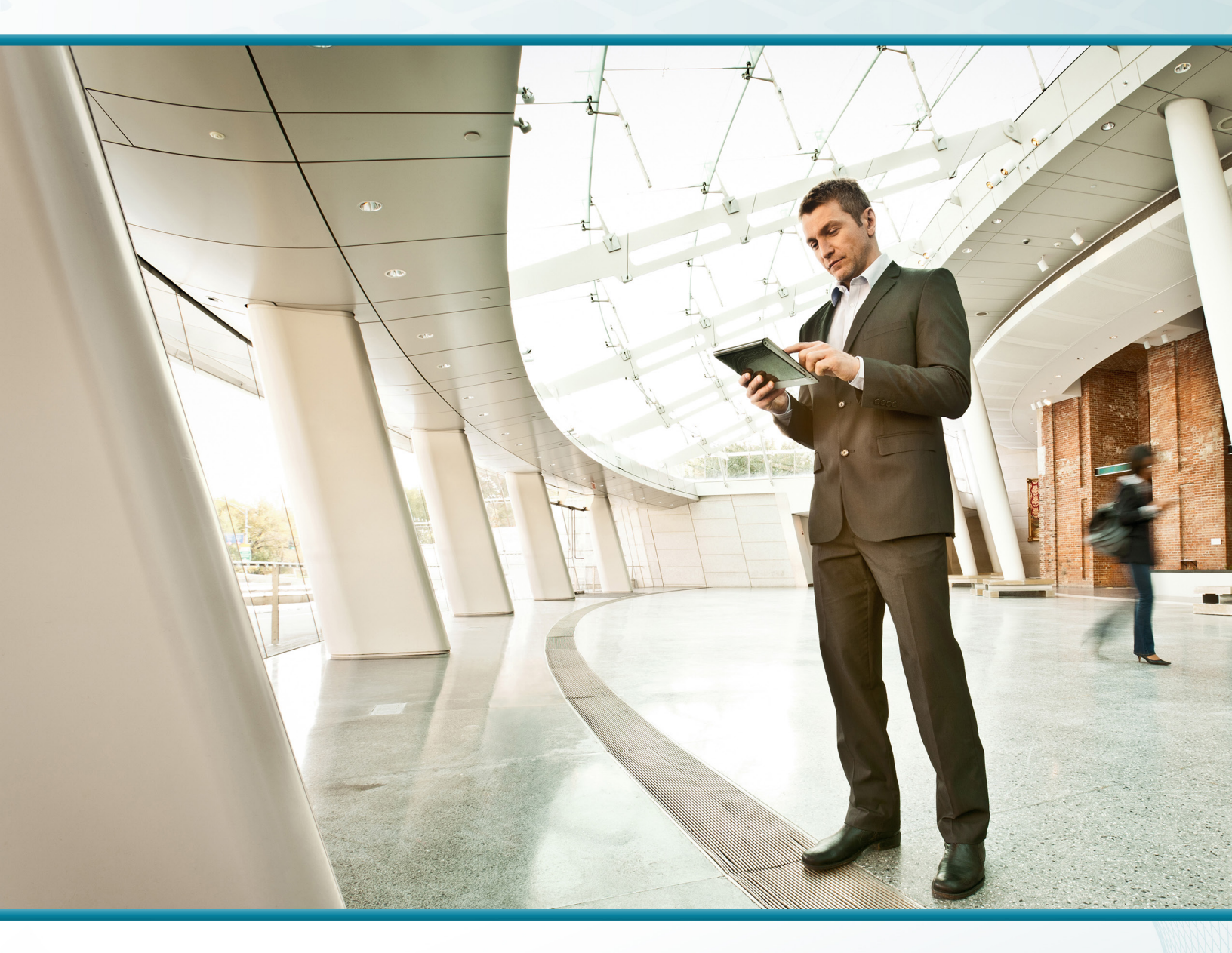

# Video Quality Monitoring Using Medianet

Technology Design Guide

December 2013

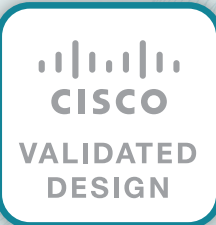

# Table of Contents

| Preface                                           | 1  |
|---------------------------------------------------|----|
| CVD Navigator                                     | 2  |
| Use Cases                                         | 2  |
| Scope                                             | 2  |
| Proficiency                                       | 2  |
| Introduction                                      | 3  |
| Technology Use Cases                              |    |
| Use Case: High Bandwidth Applications             |    |
| Design Overview                                   |    |
| PerfMon                                           |    |
| Mediatrace                                        | 11 |
| IPSLA VO                                          | 13 |
| PerfMon Interaction with Encryption               | 14 |
| PerfMon Interaction with Application Optimization | 15 |
| Deployment Details                                |    |
| Configuring PerfMon                               |    |
| Monitoring Video Sessions with PerfMon            |    |
| Creating Reports from PerfMon Collectors          |    |
| Appendix A: Product List                          | 32 |
| Appendix B: Changes                               | 33 |
| Appendix C: Medianet-Enabled Device Configuration |    |
| PerfMon-Enabled Cisco ASR 1000 Series Router      |    |
| PerfMon-Enabled Cisco ISR G2 Series Routers       | 41 |
| Remote Site with Access Layer (RS201)             | 41 |
| Remote Site with Distribution Layer (RS208)       |    |

# Preface

Cisco Validated Designs (CVDs) provide the foundation for systems design based on common use cases or current engineering system priorities. They incorporate a broad set of technologies, features, and applications to address customer needs. Cisco engineers have comprehensively tested and documented each CVD in order to ensure faster, more reliable, and fully predictable deployment.

CVDs include two guide types that provide tested and validated design and deployment details:

- **Technology design guides** provide deployment details, information about validated products and software, and best practices for specific types of technology.
- **Solution design guides** integrate or reference existing CVDs, but also include product features and functionality across Cisco products and may include information about third-party integration.

Both CVD types provide a tested starting point for Cisco partners or customers to begin designing and deploying systems using their own setup and configuration.

## **How to Read Commands**

Many CVD guides tell you how to use a command-line interface (CLI) to configure network devices. This section describes the conventions used to specify commands that you must enter.

Commands to enter at a CLI appear as follows:

configure terminal

Commands that specify a value for a variable appear as follows:

ntp server 10.10.48.17

Commands with variables that you must define appear as follows:

class-map [highest class name]

Commands at a CLI or script prompt appear as follows:

Router# enable

Long commands that line wrap are underlined. Enter them as one command:

police rate 10000 pps burst 10000 packets conform-action set-discard-classtransmit 48 exceed-action transmit

Noteworthy parts of system output or device configuration files appear highlighted, as follows:

interface Vlan64

ip address 10.5.204.5 255.255.255.0

## **Comments and Questions**

If you would like to comment on a guide or ask questions, please use the feedback form.

For the most recent CVD guides, see the following site:

http://www.cisco.com/go/cvd/wan

# CVD Navigator

The CVD Navigator helps you determine the applicability of this guide by summarizing its key elements: the use cases, the scope or breadth of the technology covered, the proficiency or experience recommended, and CVDs related to this guide. This section is a quick reference only. For more details, see the Introduction.

## **Use Cases**

This guide addresses the following technology use cases:

 High Bandwidth Applications—If you want to deploy highend video solutions, your underlying networks must be appropriately designed to support the requirements.

For more information, see the "Use Cases" section in this guide.

# Scope

This guide covers the following areas of technology and products:

- Wide area networking
- Routers
- · Application optimization
- Video conferencing
- · Quality of service
- · Performance Monitor and external collectors

For more information, see the "Design Overview" section in this guide.

# Proficiency

This guide is for people with the following technical proficiencies—or equivalent experience:

 CCNA Routing and Switching–1 to 3 years installing, configuring, and maintaining routed and switched networks

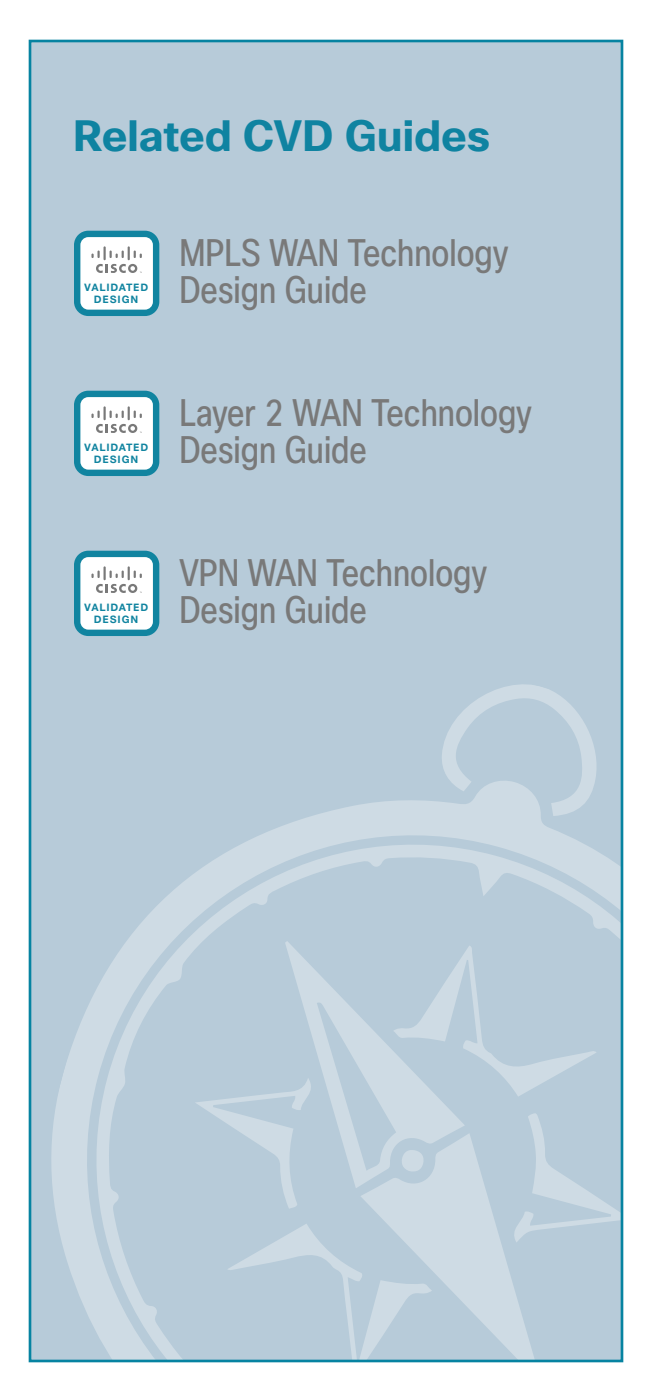

To view the related CVD guides, click the titles or visit the following site: http://www.cisco.com/go/cvd/wan

# Introduction

Businesses around the world are struggling with escalating travel costs. The high price of travel is reflected in growing corporate expense accounts, but it also takes a toll on the health and well-being of employees and their families. The time away from home and the frustration levels experienced from lost luggage, navigating through airport terminals, and driving in unfamiliar cities are burdens many employees must endure on a weekly basis.

Organizations are under increasing pressure to reduce the amount of time it takes to make informed decisions concerning their business operations. Oftentimes, the only way to solve a difficult problem is to fly an expert to the location to see the issue directly and discuss it with the people at the site. When an expert cannot see what is being described, the resolution of a complex problem can take much longer.

Audio conferences can help in certain situations, but the face-to-face interaction during video collaboration meetings helps to boost information retention, promotes increased attention span, and reduces participant confusion. The nonverbal cues experienced in a visual meeting are sometimes more important than what is actually spoken.

## **Technology Use Cases**

Media applications, particularly video-oriented ones, are experiencing rapid growth on corporate networks, exponentially increasing bandwidth utilization, and radically shifting traffic patterns. There are multiple business drivers behind this growth, including a globalized workforce, the pressure to go "green," the transition to high-definition media (both in consumer and corporate markets), and the social networking phenomena that are crossing over into the workplace.

IP-based video conferencing has emerged as the dominant technology in the video-conferencing market. This market includes a broad range of options, ranging from high-definition telepresence systems and room-based solutions at the high-end to dedicated desktop systems at the midrange and PC, desktops, and laptops with web cameras at the low end. The low-end solutions typically rely on best-effort quality of service (QoS), and there are no specific capabilities required from the network. With these lower-end solutions, the video and audio quality may vary significantly depending on what other applications are currently active on the network.

## **Use Case: High Bandwidth Applications**

Organizations want to deploy high-end video solutions and their underlying networks must be appropriately designed to support the high bandwidth requirements. They know traditional IP networks are not well-suited to deal with interactive and real-time traffic, making the delivery of video conferencing unpredictable which causes increased complexity for network operators and managers. Organizations need an easy way to reduce the complexity and lower the associated costs of deploying video conferencing.

This design guide enables the following capabilities:

- · Video conference quality monitoring
- Reduced operating costs
- · Simplified installation and management of video endpoints
- · Faster troubleshooting for voice, data, and video applications
- · Assess the impact of video, voice, and data in your network
- · Service-level agreement (SLA) assurance and negotiation
- · Gather key metrics for the service provided
- · Faster end-user adoption of rich-media applications through a high-quality, positive user experience

3

## **Design Overview**

Cisco IWAN is a proven solution that scales to all remote-site sizes over any transport. With rich application and security services on a single platform, IT can scale to hundreds of sites. Also, customers can maintain granular control, from the remote site, to the data center, and out to the public cloud. The traffic is dynamically routed based on application, endpoint, and network conditions to help ensure the best user experience. IT can confidently roll out critical business services such as consolidated data centers, SaaS, IP telephony and video without overwhelming the WAN.

While the Internet is quickly becoming a more stable platform with better price to performance and improved reliability, it still falls short of meeting standards for many businesses. With Cisco WAN services, IT has the security and application services to deliver the highest levels of resiliency and reliability.

A *medianet* is an end-to-end architecture for a network comprising advanced, intelligent technologies and devices in a platform optimized for the delivery of rich-media experiences. A medianet has the following characteristics:

- Media aware–Can detect and optimize different media and application types (such as telepresence, video surveillance, desktop collaboration, and streaming media) to deliver the best experience.
- · Endpoint aware-Automatically detects and configures media endpoints.
- · Network aware-Can detect and respond to changes in device, connection, and service availability.

Cisco Medianet capabilities fall into two categories: auto-configuration and media monitoring. Auto-configuration is not covered within this guide.

The focus of this guide is on providing real-time visibility of active video conferences and on raising awareness of performance problems within the network that affect their quality.

Cisco Medianet media monitoring consists of three complementary technologies:

- **Performance Monitor (PerfMon)**—Allows you to analyze the performance of rich-media traffic across the network to provide a holistic view of the network service being delivered. PerfMon can also generate alerts based on defined performance thresholds.
- Mediatrace–Discovers Layer 2 and Layer 3 nodes along a flow path. Mediatrace implicitly uses PerfMon to provide a dynamic hop-by-hop analysis of media flows in real time in order to facilitate efficient and targeted diagnostics.
- IP Service-Level Agreement Video Operation (IPSLA VO)–Generates synthetic traffic streams that are very similar to real-media traffic. It can be used in conjunction with Mediatrace in order to perform capacity planning analysis and troubleshooting even before applications are deployed.

You can use PerfMon and Mediatrace to quickly and cost-effectively respond to any video-conferencing quality issues. This capability allows the organization to maintain a reliable and high-quality service for their video-conference attendees. IPSLA VO capabilities allow an organization to plan for future growth in network capacity and provided services.

### PerfMon

PerfMon maintains historical data about specific classes of flows traversing routers and switches. The metrics collected by PerfMon can be exported to a network management tool through Flexible NetFlow (FNF) and Netflow version 9 or Simple Network Management Protocol (SNMP). A collector/analysis application can further analyze, summarize, and correlate this information to provide traffic profiling, baselining, and troubleshooting services for the application and network operations staff.

PerfMon is implemented similarly to FNF, with some important differences. Both technologies use flow records to determine which parameters to use as key fields or non-key fields. Key fields define a unique flow. If a flow has one different key field than another flow, it is considered a new flow. One important difference between PerfMon and FNF is that PerfMon introduces a new type of flow record, **flow record type performance-monitor**, which includes new fields that are specifically relevant to IP voice and video.

PerfMon uses multiple flow records depending on the protocol being analyzed, either TCP or Real-Time Transport Protocol (RTP), which is commonly used for delivering video and audio that uses User Datagram Protocol (UDP) over IP networks. RTP-specific information such as the Synchronization Source Identifier (SSRC) is essential to track and evaluate overall video conferencing performance. The SSRC is a session identifier for every unique audio or video stream, which is required because the source and destination IP addresses (and sometimes the UDP ports) are the same for each of the multiple individual audio or video streams that a highdefinition video call consists of.

The available PerfMon RTP key fields are listed in the following table. The PerfMon fields for TCP are also useful for general-purpose traffic, but they are not covered extensively in this guide.

| Key field type | Key field value     |  |
|----------------|---------------------|--|
| IPv4           | protocol            |  |
|                | source address      |  |
|                | destination address |  |
| transport      | source-port         |  |
|                | destination-port    |  |
|                | rtp ssrc            |  |

Table 1 - PerfMon key fields (RTP)

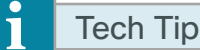

PerfMon key fields uniquely determine a flow.

PerfMon non-key fields contain additional information for each flow that is stored along with key field information.

5

The RTP non-key fields that can be collected for each unique flow are shown in the following table. Video conference quality is easily degraded by loss and *jitter* (variable delay) conditions in the network. PerfMon provides a method of collecting this data at multiple points to help isolate the cause of performance problems.

| ļ |  |
|---|--|

| Non-key field type | Non-key field value |
|--------------------|---------------------|
| application        | media bytes         |
|                    | media event         |
|                    | media packets       |
| counter            | bytes               |
|                    | packets             |
| flow               | direction           |
| interface          | input               |
|                    | output              |
| IPv4               | destination mask    |
|                    | dscp                |
|                    | source mask         |
|                    | ttl                 |
| monitor            | event               |
| routing            | forwarding-status   |
| timestamp          | interval            |
| transport          | event packet-loss   |
|                    | packets expected    |
|                    | packets lost        |
|                    | round-trip-time     |
|                    | rtp jitter maximum  |
|                    | rtp jitter mean     |
|                    | rtp jigger minimum  |

Another major difference between FNF and PerfMon is how the flow monitor is applied on the network device. FNF uses an inbound or outbound flow monitor applied to an interface, which applies to all network traffic received or transmitted on that interface. PerfMon uses the Cisco Common Classification Policy Language (C3PL) that is used to implement QoS policies. You use a new type of policy map, **policy-map type performance-monitor**, in conjunction with the C3PL and PerfMon flow monitors, with the policy-map applied to the relevant device interfaces.

Before you configure PerfMon, please verify that you have completed all of the QoS procedures for all WANaggregation routers and remote-site routers from the following guides: MPLS WAN Technology Design Guide, Layer 2 WAN Technology Design Guide, and VPN WAN Technology Design Guide. Several of the procedures in this guide assume that you have already configured QoS class maps for selecting traffic.

6

The shared class maps from these other guides are listed for your reference:

#### **Shared Class Maps**

class-map match-any DATA match dscp af21 class-map match-any INTERACTIVE-VIDEO match dscp cs4 af41 class-map match-any CRITICAL-DATA match dscp cs3 af31 class-map match-any VOICE match dscp ef class-map match-any SCAVENGER match dscp af11 cs1 class-map match-any NETWORK-CRITICAL match dscp cs6 cs2

Other class maps must be configured to match additional video traffic, which is described in the "Deployment Details" section of this guide. Some class maps use Cisco Network-Based Application Recognition (NBAR) to classify applications. NBAR is an intelligent classification engine in Cisco IOS software that can recognize a wide variety of applications, including video protocols used by Cisco TelePresence.

You assign flow records to the PerfMon policy map. An RTP type flow record is used for audio and video traffic classes, and a TCP type flow record is used for other traffic types. It is recommended you use the predefined flow records **default-tcp** and **default-rtp**. PerfMon Monitoring

You can view data directly from the PerfMon-enabled device by using CLI **show** commands, but this method is somewhat cumbersome, and it is difficult to correlate the data across multiple devices.

PerfMon details are exported to an external device running a flow collector service as shown in the following figure; this is essentially the same operation as a NetFlow export. The collector is capable of storing an extensive history of flow information that was switched within the PerfMon device.

Figure 1 - PerfMon export to collector with predefined RTP flow record

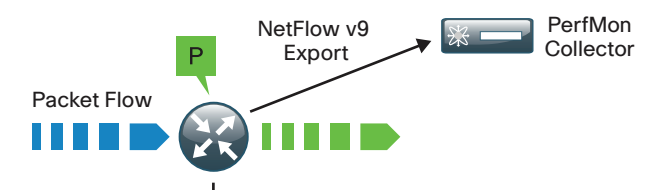

| IPv4 Source                    | 10.5.83.40  | 10.5.4.40    | 10.4.4.40   | 10.4.0.40   |
|--------------------------------|-------------|--------------|-------------|-------------|
| IPv4 Dest                      | 10.5.3.40   | 10.5.83.40   | 10.5.12.40  | 10.5.12.40  |
| IP Protocol                    | 17          | 17           | 17          | 17          |
| Transport Source               | 2334        | 51152        | 51178       | 51182       |
| Transport Dest                 | 51150       | 2336         | 2350        | 2352        |
| RTP SSRC                       | 382412038   | 3578537236   | 3704889529  | 1600458234  |
| IPv4 DSCP                      | 34          | 34           | 34          | 34          |
| IPv4 TTL                       | 63          | 57           | 57          | 57          |
| Packets Expected               | 15007       | 27671        | 15009       | 13262       |
| Packets Lost                   | 0           | 301          | 54          | 81          |
| Packets Lost Rate              | 0.00%       | 1.08%        | 0.35%       | 0.61%       |
| Event Packet Lost              | 0           | 266          | 58          | 71          |
| RTP Jitter (mean)              | 802 usec    | 7661 usec    | 6824 usec   | 6106 usec   |
| RTP Jitter (min)               | 0 usec      | 1 usec       | 0 usec      | 0 usec      |
| RTP Jitter (max)               | 6387 usec   | 137558 usec  | 74955 usec  | 75495 usec  |
| Interface Input                | Gig0/2.64   | Gig0/0       | Gig0/0      | Gig0/0      |
| Interface Output               | Gi0/0       | Gi0/2.64     | Gi0/2.64    | Gi0/2.64    |
| Bytes                          | 3135249     | 35570174     | 2766284     | 11173608    |
| Packets                        | 15007       | 27370        | 14955       | 13181       |
| Bytes Rate                     | 10450 (Bps) | 118567 (Bps) | 10217 (Bps) | 37245 (Bps) |
| Packets Dropped                | 0           | 0            | 0           | 0           |
| Application Media Bytes        | 2835109     | 35022774     | 2766284     | 10909988    |
| Application Media Bytes Rate   | 9450 (Bps)  | 116742 (Bps) | 9220 (Bps)  | 36366 (Bps) |
| Application Media Packets      | 15007       | 27370        | 14955       | 13181       |
| Application Media Packets Rate | 50 (pps)    | 91 (pps)     | 49 (pps)    | 43 (pps)    |
|                                |             |              |             |             |

Key FieldDeNon-Key FieldField

Default RTP Flow Record Field Types

P PerfMon-Enabled Device

1000

The most effective to way to view PerfMon data is through a dedicated analysis application, which is typically paired with the flow collector service. PerfMon analysis applications are often paired with NetFlow applications, in which case you do not need to install a separate application. Some vendors have added PerfMon analysis to existing video-monitoring applications, without adding full NetFlow analyzer capabilities.

8

The requirements for implementing PerfMon are highly dependent on which collector and analysis application you use. The example guidance in the "Deployment Details" section applies to the following applications:

- ActionPacked! LiveAction
- Cisco Prime Infrastructure
- Plixer Scrutinizer
- SevOne Performance Appliance Solution

These applications were selected because they have both been previously verified as a Medianet Systems Management Partner for Performance Monitor and were validated within the lab environment as capable of monitoring active video conferences in real time.

## Tech Tip

i

PerfMon also supports monitoring from a network management system (NMS) using SNMP. It is not recommended that you use SNMP as the primary method for collecting PerfMon data.

### **PerfMon Thresholds and Alerts**

After you have configured PerfMon to monitor and collect audio and video session data, you can set up monitoring thresholds for a variety of metrics in order to generate automated threshold crossing alerts (TCAs). These metrics include RTP jitter and RTP loss. Video-related problems are often caused by jitter and/or loss conditions in the WAN; acceptable values for these metrics are listed in the following table. These types of problems can be complex to isolate, because they may reside within a service provider network and not within the organization's network.

| Application                   | Delay (one way) | Jitter   | Loss    |
|-------------------------------|-----------------|----------|---------|
| Desktop Sharing (Cisco WebEx) | < 1000 ms       | < 100 ms | < 0.05% |
| Video Conferencing            | < 150 ms        | < 30 ms  | < 0.1%  |
| Telepresence                  | < 150 ms        | < 10 ms  | < 0.05% |
| IP Telephony                  | < 150 ms        | < 30 ms  | < 1%    |
| IP Telephony Soft Client      | < 150 ms        | < 30 ms  | < 0.1%  |

| Table 3 - | Acceptable  | values | for | delav  | iitter         | and | loss | bv       | application |
|-----------|-------------|--------|-----|--------|----------------|-----|------|----------|-------------|
| 10010 0   | 10000010010 | raiaco | 101 | aoray, | <i>ficcor,</i> | ana | 1000 | $\sim y$ | apprioation |

9

A best practice for PerfMon is to enable automated alerting for both jitter and loss. The PerfMon device can send TCAs by using an SNMP trap or syslog, depending on what type of NMS is in use at the organization. Alerts will be sent as the threshold is crossed in both the increasing and decreasing directions. This provides a good indicator of when performance issues start as well as when the issues have been resolved. The following is an example of a packet loss TCA:

React info: id 1, criteria transport-packets-lost-rate, severity critical, alarm type discrete, threshold range [1.00%, 100.00%]

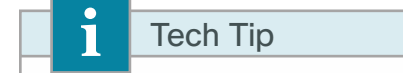

Actual network traffic within the monitored class must be observed in order to generate a TCA. No alerts are generated when there is no network traffic within the monitored class.

You may want to create a set of TCAs corresponding to the different severity levels listed in the following table that are triggered at various thresholds as conditions deteriorate. By using this method to layer the TCAs, you can raise awareness of potential issues before they affect service.

| Alarm severity | Definition              |  |  |
|----------------|-------------------------|--|--|
| Error          | Error condition         |  |  |
| Critical       | Critical condition      |  |  |
| Alert          | Immediate action needed |  |  |
| Emergency      | System unusable         |  |  |

| Table 4 - | TCA severity | levels from | lowest to h | ighest |
|-----------|--------------|-------------|-------------|--------|
|-----------|--------------|-------------|-------------|--------|

In the following figure, the TCA alert received by the NMS indicates that the PerfMon-enabled router R2 observed loss that exceeded a predefined threshold. Prior to troubleshooting, the network operator may not be aware of the WAN loss condition.

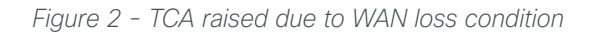

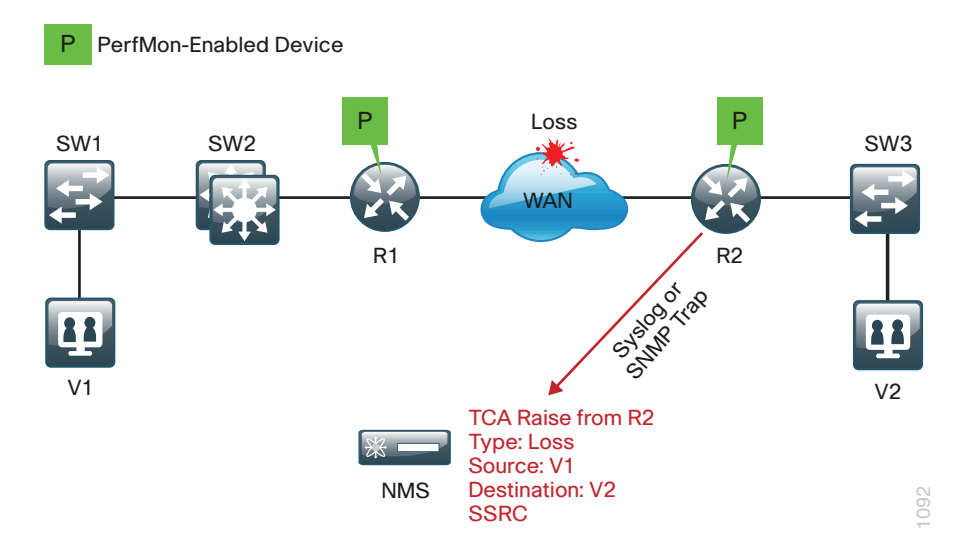

### Mediatrace

Cisco Mediatrace is a network diagnostic tool that monitors the state of an audio, video, or data flow across a network path. Mediatrace discovers Layer 2 and Layer 3 devices along the flow path and can be used to collect information from these devices. The types of information include device-specific and interface-specific data, as well as PerfMon data for individual flows.

#### OO Reader Tip

To present a comprehensive discussion of Cisco Medianet technology, we include information about Mediatrace; however, this guide does not describe the deployment of Mediatrace.

The IP traceroute tool is a close analog to the Cisco Mediatrace tool; both are capable of determining the intermediate hops of a one-way path between two IP endpoints. Mediatrace extends this capability in several ways. Both Layer 2 and Layer 3 devices can be detected with Mediatrace, but this requires that the devices be configured as Mediatrace responders. An additional requirement for Layer 2 devices is that IP Resource Reservation Protocol (RSVP) snooping be enabled, so that Mediatrace traffic can be properly directed to the Medianet responder on the device. See the following figure for more details.

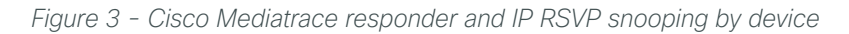

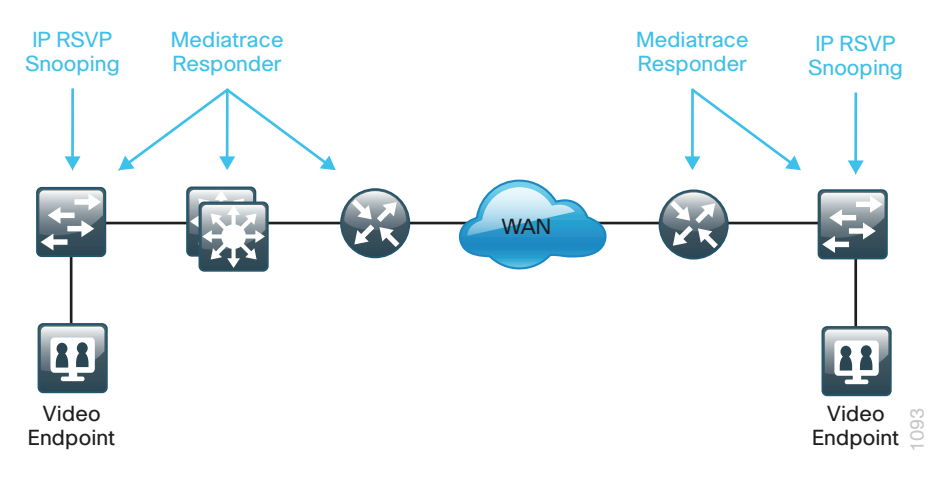

The Cisco Mediatrace initiator device can use either an on-demand or scheduled data collection session to perform a hop-by-hop discovery as well as collect the metrics of interest. Currently, the Mediatrace initiator must be a Cisco router or Cisco switch.

A typical example of when to use Cisco Mediatrace is for real-time troubleshooting after the network operator has been notified of a potentially degraded video conference as shown previously in Figure 2. The notification may be reactive, as in the case of a complaint from the video conference users, or the notification may be proactive, when PerfMon thresholds for loss and jitter are configured on the WAN routers. The TCAs include all of the relevant information that is required for initiating a Mediatrace.

Cisco Mediatrace identifies where the source of the loss was introduced by using the following steps. To identify the Mediatrace-enabled device that is nearest to both video endpoints V1 and V2, you run Mediatrace on the TCA-reporting router R2 to collect hop data. This requires two separate unidirectional traces, one from V1 to V2 and another from V2 to V1. The results from the traces are shown in Figure 4; these results indicate that the Mediatrace device nearest to V1 is switch SW1. The next Mediatrace should be sourced from SW1 to collect PerfMon metrics.

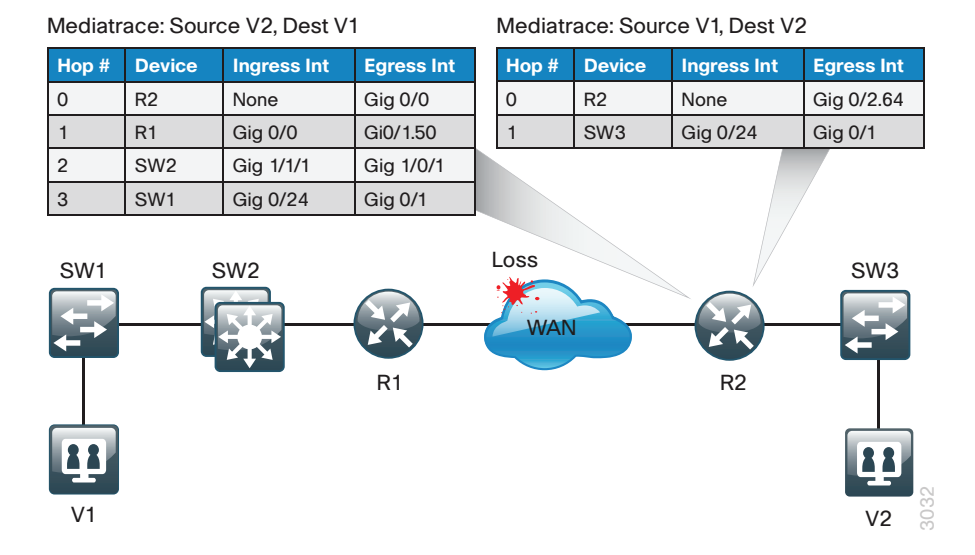

|            |       |            |      |      |      |            | -    |    |
|------------|-------|------------|------|------|------|------------|------|----|
| Figure 4 - | Cisco | Mediatrace | hops | in l | both | directions | from | R2 |

Cisco Mediatrace from SW1 collects PerfMon data from each responder along the path, but only the data from hop 3 and hop 4 are shown in Figure 5. From the information collected, the network operator can observe that there was no RTP loss on R1 but that there was RTP loss on R2. The network operator can conclude that the loss was introduced between R1 and R2, which is somewhere within the WAN.

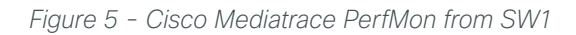

| SW1 Mediatrace: PerfMon                         | Нор З       | SW1 Mediatrace: PerfMon I       | Hop 4       |  |
|-------------------------------------------------|-------------|---------------------------------|-------------|--|
| Metric                                          | Value       | Metric                          | Value       |  |
| IP Packet Drop Count                            | 0 pkts      | IP Packet Drop Count            | 0 pkts      |  |
| IP Byte Count                                   | 4923.902 KB | IP Byte Count                   | 4843.794 KB |  |
| IP Packet Count                                 | 3908 pkts   | IP Packet Count                 | 3844 pkts   |  |
| IP Byte Rate                                    | 164130 Bps  | IP Byte Rate                    | 161459 Bps  |  |
| IP DSCP                                         | 34          | IP DSCP                         | 34          |  |
| IP TTL                                          | 63          | IP TTL                          | 61          |  |
| IP Protocol                                     | 17          | IP Protocol                     | 17          |  |
| Media Byte Rate Average                         | 161524 Bps  | Media Byte Rate Average         | 158897 Bps  |  |
| Media Byte Count                                | 4845.742 KB | Media Byte Count                | 4766.914 KB |  |
| Media Packet Count                              | 3908 pkts   | Media Packet Count              | 3844 pkts   |  |
| RTP Interarrival Jitter Average                 | 1543 usec   | RTP Interarrival Jitter Average | 1488 usec   |  |
| RTP Packets Lost                                | 0           | RTP Packets Lost                | 35          |  |
| RTP Packets Expected                            | 2852 pkts   | RTP Packets Expected            | 2839 pkts   |  |
| RTP Packet Lost Event Count                     | 0           | RTP Packet Lost Event Count     | 35          |  |
| RTP Loss Percent                                | 0.00%       | RTP Loss Percent                | 1.23%       |  |
| SW1 SW2<br>SW2<br>Mediatrace:<br>Source v1, Des | R1          | WAN R2                          | SW3         |  |

## **IPSLA VO**

IPSLA Video Operation (IPSLA VO) functions as a valuable tool to assess the readiness of a network to carry rich-media traffic. It has the ability to synthetically generate video profiles that mimic real application traffic, such as Cisco TelePresence activity, IP video surveillance, or IPTV traffic. IPSLA VO can also make use of user-captured packet traces from the customer's existing network, which can then be included in the synthetically generated traffic stream. You can also use this feature to run network readiness tests prior to important collaboration meetings in order to validate that the network will be able to support the expected rich-media traffic.

### CO Reader Tip

To present a comprehensive discussion of Cisco Medianet technology, we include information about IPSLA VO; however, this guide does not describe the deployment of IPSLA VO.

## **PerfMon Interaction with Encryption**

When configuring PerfMon, it is useful to understand how Cisco IOS processes traffic when transmitting and receiving network traffic on an interface. This is best shown as an ordered list, as illustrated in the following figure.

| Order | Ingress features                                           | Egress features                                    |
|-------|------------------------------------------------------------|----------------------------------------------------|
| 1     | Virtual Reassembly                                         | Output IOS IPS Inspection                          |
| 2     | IP Traffic Export                                          | Output WCCP Redirect                               |
| 3     | QoS Policy Propagation through BGP (QPPB)                  | NIM-CIDS                                           |
| 4     | Ingress Flexible NetFlow (FNF)                             | NAT Inside-to-Outside or NAT Enable                |
| 5     | Network Based Application Recognition (NBAR)               | Network Based Application Recognition (NBAR)       |
| 6     | Input QoS Classification                                   | BGP Policy Accounting                              |
| 7     | Ingress NetFlow (TNF)                                      | Lawful Intercept                                   |
| 8     | Lawful Intercept                                           | Check crypto map ACL and mark for encryption       |
| 9     | IOS IPS Inspection (Inbound)                               | Output QoS Classification                          |
| 10    | Input Stateful Packet Inspection (IOS FW)                  | Output ACL check (if not marked for encryption)    |
| 11    | Check reverse crypto map ACL                               | Crypto output ACL check (if marked for encryption) |
| 12    | Input ACL (unless existing NetFlow record was found)       | Output Flexible Packet Matching (FPM)              |
| 13    | Input Flexible Packet Matching (FPM)                       | Denial of Service (DoS) Tracker                    |
| 14    | IPsec Decryption (if encrypted)                            | Output Stateful Packet Inspection (IOS FW)         |
| 15    | Crypto to inbound ACL check (if packet had been encrypted) | TCP Intercept                                      |
| 16    | Unicast RPF check                                          | Output QoS Marking                                 |
| 17    | Input QoS Marking                                          | Output Policing (CAR)                              |
| 18    | Input Policing (CAR)                                       | Output MAC/Precedence Accounting                   |
| 19    | Input MAC/Precedence Accounting                            | IPsec Encryption                                   |
| 20    | NAT Outside-to-Inside                                      | Output ACL check (if encrypted)                    |
| 21    | Policy Routing                                             | Egress NetFlow (TNF)                               |
| 22    | Input WCCP Redirect                                        | Egress Flexible NetFlow (FNF)                      |
| 23    | _                                                          | Egress RITE                                        |
| 24    | _                                                          | Output Queuing (CBWGQ, LLQ, WRED)                  |

Table 5 - Cisco IOS order of operations

Based on the order of operations, in order to classify traffic properly, PerfMon must monitor prior to encryption when transmitting and after decryption when receiving. Otherwise, the actual protocols in use remain obscured, and all traffic appears as IPSec with no other details available. Encrypted traffic from the WAN is properly classified by PerfMon with an outbound monitor on a corresponding LAN interface. Similarly, traffic bound for the WAN is properly classified by PerfMon with an inbound monitor on a corresponding LAN interface. This is illustrated in Figure 6.

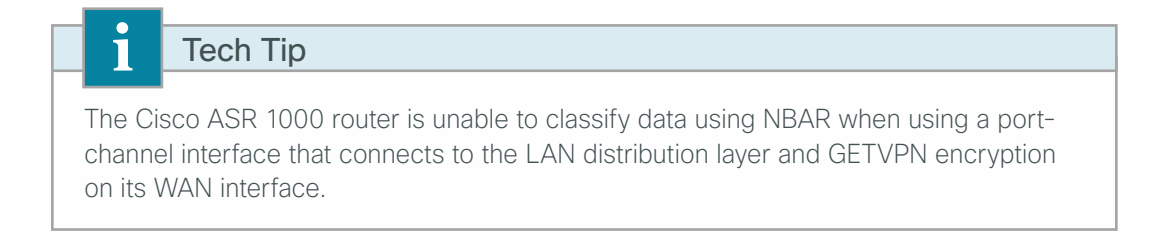

Figure 6 - Encryption and PerfMon

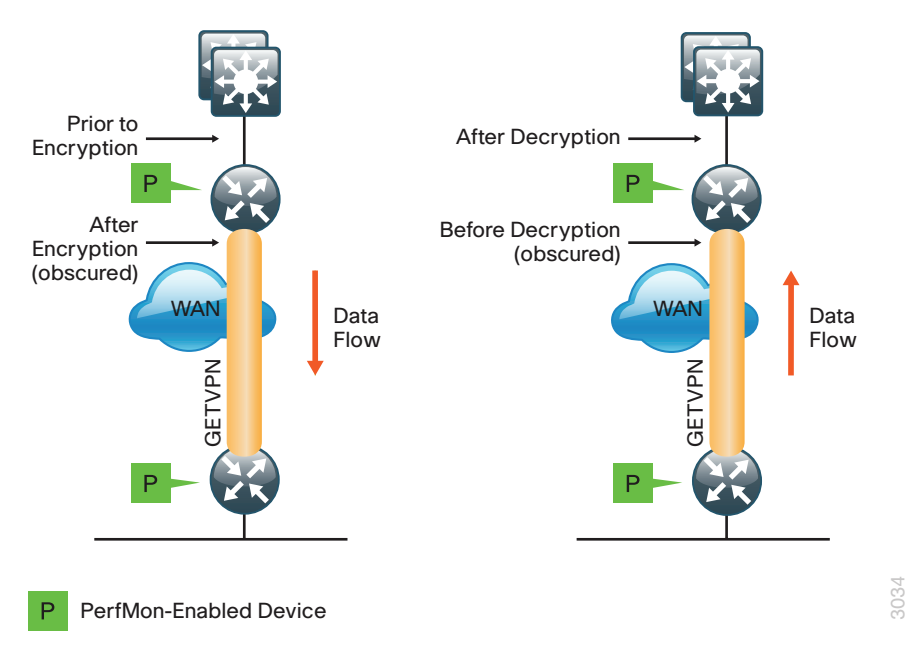

## PerfMon Interaction with Application Optimization

The design includes application optimization using Cisco Wide Area Application Services (WAAS) to accelerate and optimize data over a WAN network. For full deployment details, see the following guide: Application Optimization Using Cisco WAAS Design Guide.

PerfMon information is gathered at multiple points along the path between a source and destination. When you use application optimization, the device interfaces you choose to monitor and the directions in which they are monitored affects the data cached by the network device. The topology in Figure 7 illustrates the potential complexity.

You can monitor traffic bound for a remote site across the WAN in two places. The flows cached inbound on the LAN-facing interface reflect uncompressed data before it has been optimized by the Cisco WAAS. The same flows, when cached outbound on the WAN-facing interface, reflect compressed data that has been optimized by the WAAS. The recommended WAAS configuration on the router is to redirect TCP traffic for optimization and forward UDP traffic as usual. Video conferencing traffic is typically UDP, and therefore it is unaffected by application optimization with the configuration in Figure 7.

Figure 7 - Application optimization and PerfMon

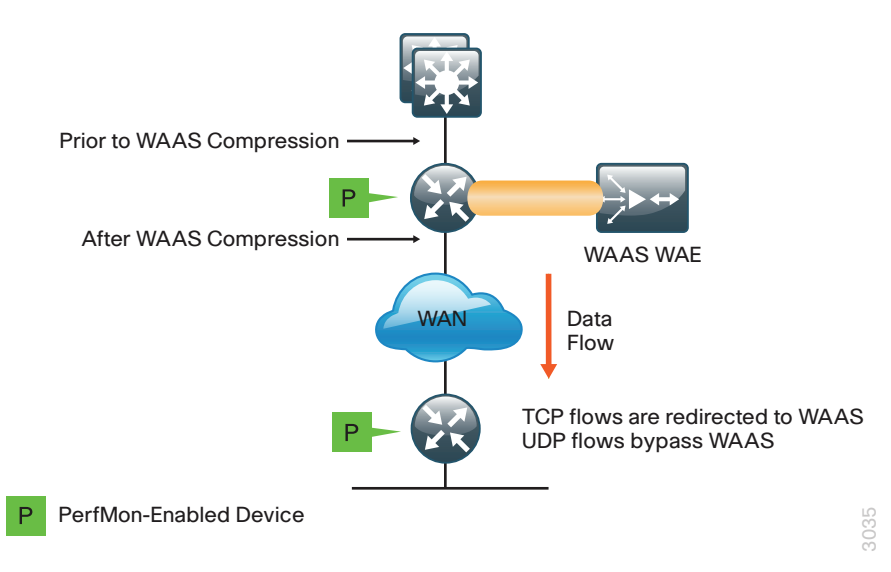

PerfMon, although primarily used for RTP traffic monitoring, also provides loss and round-trip time statistics for TCP applications. For PerfMon with application optimization, it is recommended that you configure inbound and outbound flow monitoring on both the LAN-facing and WAN-facing interfaces. This ensures that all of the flow information is captured for both TCP-based and UDP-based applications. The flow data that is collected on the LAN-facing interfaces provides an accurate view of the applications in use and their true network usage. The flow data that is collected on the WAN-facing interfaces accurately reflects the amount of network traffic that is transmitted and received to and from the WAN.

## Tech Tip

You must filter data during analysis depending on whether you require a LAN-facing or WAN-facing analysis.

# Deployment Details

Cisco Medianet technologies are most effective when enabled broadly on all the routers across the network. There are several prerequisites for a Cisco Medianet deployment. Configuring PerfMon is straightforward if QoS has already been configured.

PerfMon builds upon the embedded Cisco NetFlow capabilities of the headquarters WAN router and the remotesite routers as shown in Figure 8.

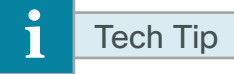

The Cisco Unified Communications (UC) and DATA technology packages are required in order to enable PerfMon on a Cisco ISR G2 series router. The Advanced Enterprise feature license is required in order to enable PerfMon on a Cisco ASR 1000 series router.

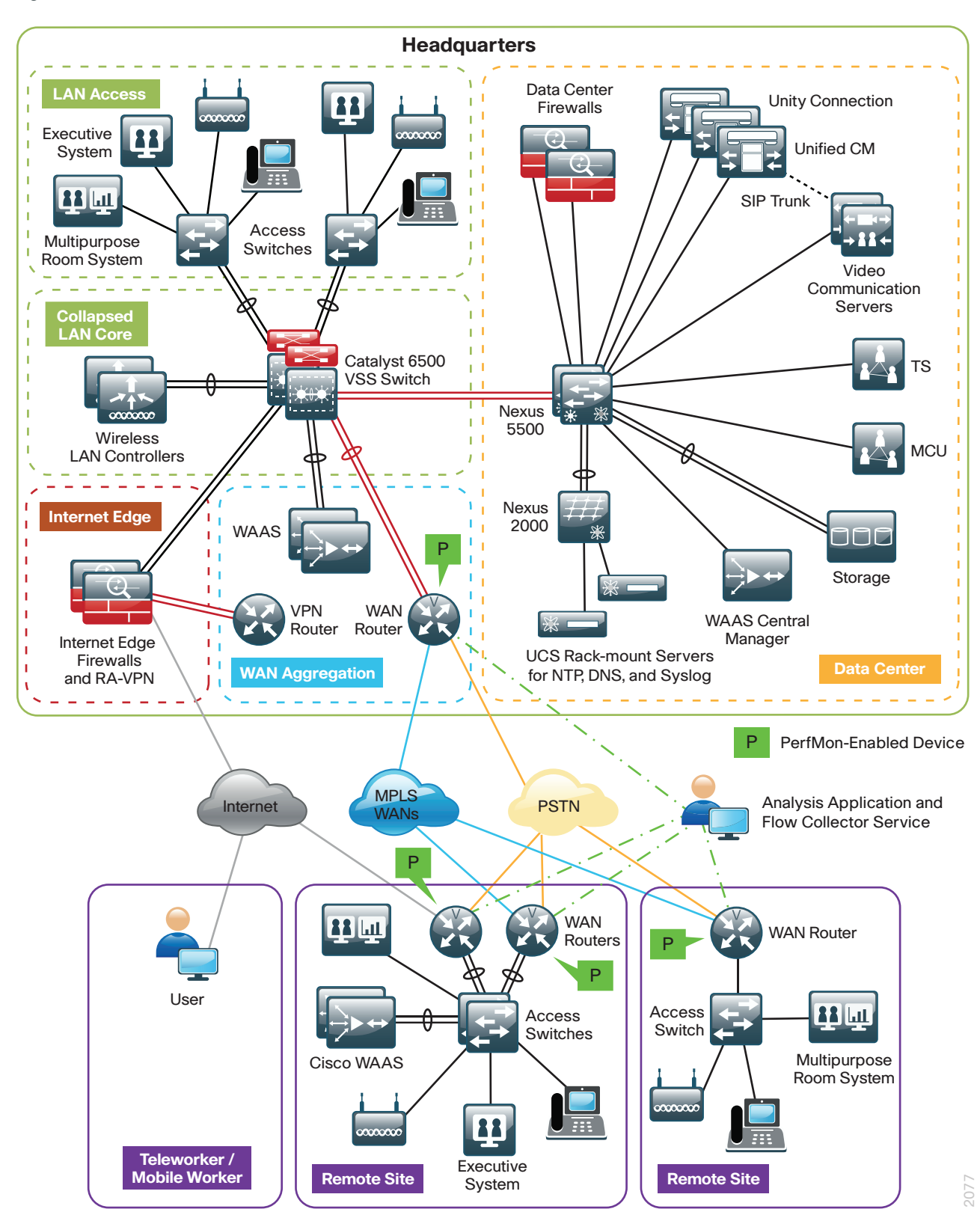

Figure 8 - PerfMon with unified communications and video

Deployment Details

PerfMon is enabled on the WAN routers used in the design. The WAN-aggregation routers should monitor both the LAN-facing and WAN-facing interfaces, with the exception of the port-channel interfaces of the Cisco ASR 1000 Series, as shown in Figure 9. Remote-site routers should monitor WAN-facing interfaces and either access-layer or distribution-layer-facing interfaces as shown in Figure 10.

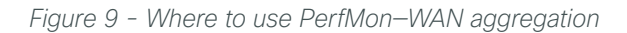

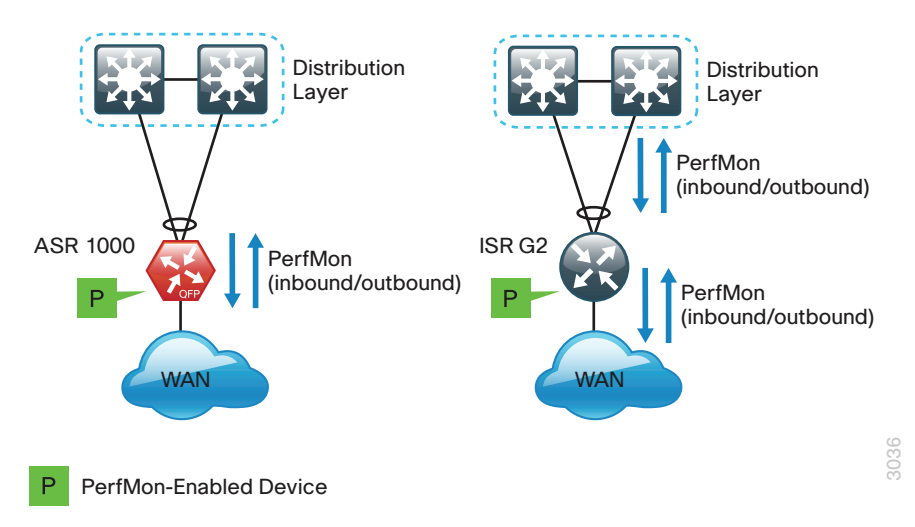

Figure 10 - Where to use PerfMon–WAN remote sites

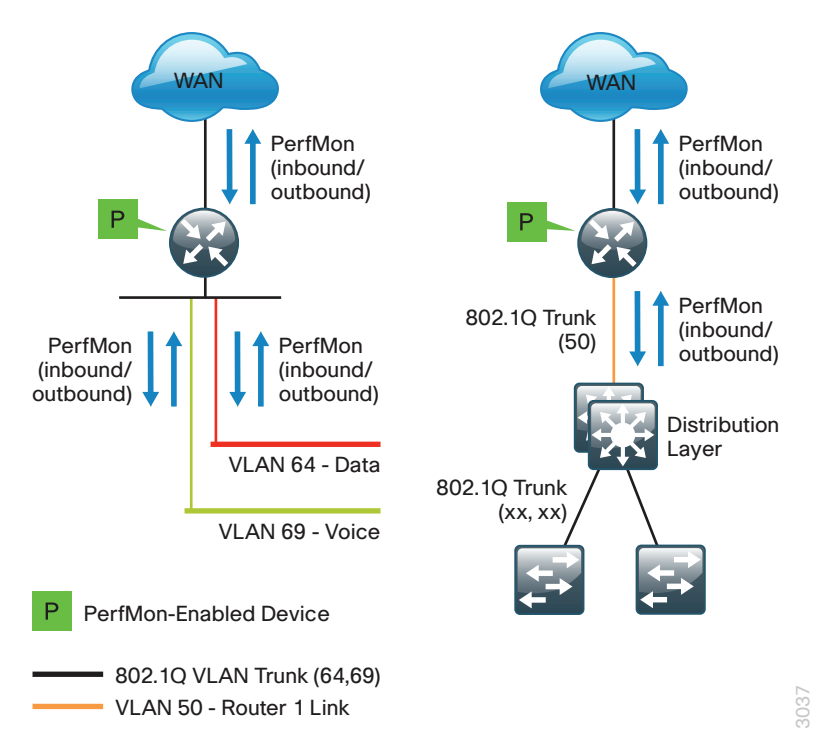

**Deployment Details** 

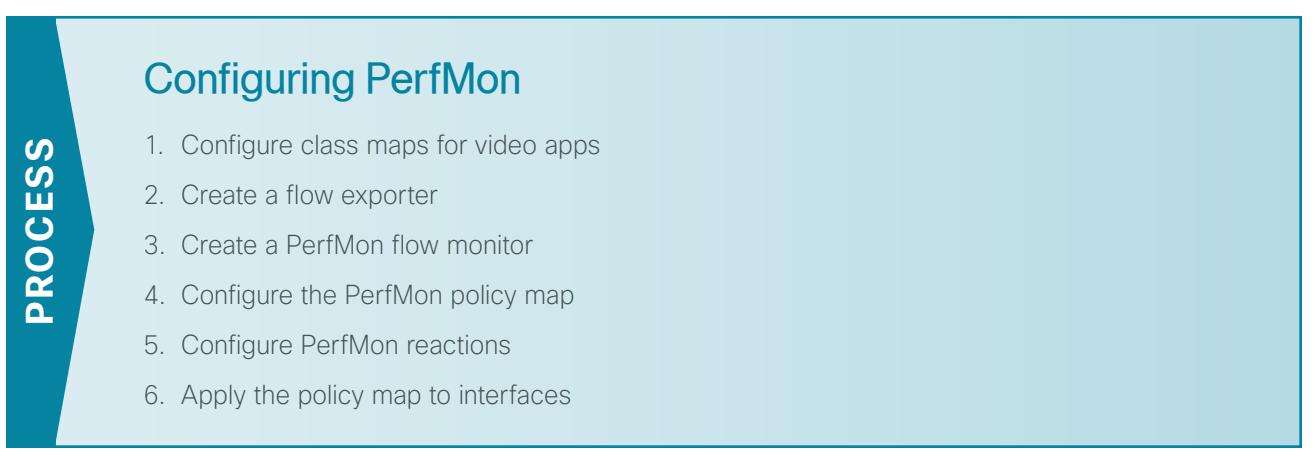

This set of procedures is completed on the WAN-aggregation routers and all of the remote-site routers.

#### **Procedure 1** Configure class maps for video apps

This procedure assumes that the following set of QoS class maps has been configured:

```
class-map match-any DATA
match dscp af21
class-map match-any INTERACTIVE-VIDEO
match dscp cs4 af41
class-map match-any CRITICAL-DATA
match dscp cs3 af31
class-map match-any VOICE
match dscp ef
class-map match-any SCAVENGER
match dscp af11 cs1
class-map match-any NETWORK-CRITICAL
match dscp cs6 cs2
```

These class maps and the class map configured in the following step must be configured before you create the flow monitor in a subsequent procedure.

**Step 1:** Create an additional class map matching Cisco TelePresence by using Network-Based Application Recognition (NBAR).

class-map match-any **TP-MEDIA** match protocol **telepresence-media** 

#### Procedure 2 Create a flow exporter

The PerfMon data that is stored in the cache of the network device can be more effectively analyzed when exported to an external collector.

Creating a flow exporter is required only when exporting data to an external collector. This procedure may be skipped if data is analyzed only on the network device.

December 2013

| 00                            | Reader Tip                                                                                                    |
|-------------------------------|----------------------------------------------------------------------------------------------------|
| Most e<br>the inte<br>relevar | xternal collectors use Simple Network Management Protocol (SNMP) to retrieve<br>erface table from the network device. Ensure that you have completed the<br>nt SNMP procedures for your platform. |
| For info<br>Layer 2<br>VPN W  | ormation about WAN router procedures, see the following guides:<br>2 WAN Technology Design Guide<br>/AN Technology Design Guide                                                                   |

Different Cisco Medianet collector applications support different export version formats (v5 and v9) and expect to receive the exported data on a particular UDP or TCP port (ports 2055, 9991, 9995, 9996 are popular). In this deployment, the collector applications used for testing use the parameters designated in the following table.

| Vendor       | Application                    | Version      | Export capability   | Destination port |
|--------------|--------------------------------|--------------|---------------------|------------------|
| ActionPacked | LiveAction                     | 3.0          | Flexible NetFlow v9 | UDP 2055         |
| Cisco        | Prime Infrastructure           | 2.0          | Flexible NetFlow v9 | UDP 9991         |
| Plixer       | Scrutinizer                    | 11.0.1.28644 | Flexible NetFlow v9 | UDP 2055         |
| SevOne       | Network Performance Management | 5.2.3        | Flexible NetFlow v9 | UPD 9996         |

Step 1: Configure a basic flow exporter.

```
flow exporter [exporter name]
description [exporter description]
destination [PerfMon collector IP address]
source Loopback0
transport [UDP or TCP] [port number]
option interface-table
export-protocol [export protocol]
```

**Step 2:** If you are using the Cisco ISR G2 series routers, enable **output-features**. Otherwise, PerfMon traffic that originates from a WAN remote-site router will not be encrypted or tagged using QoS.

```
flow exporter [exporter name]
  output-features
```

#### **Example: Plixer**

```
flow exporter Export-v9-Plixer
description Netflow v9
destination 10.4.48.171
source Loopback0
output-features! this command is not required on ASR1000 routers
transport udp 2055
export-protocol netflow-v9
option interface-table
```

#### Procedure 3 Create a PerfMon flow monitor

You must configure the router to monitor the flows through the device on a per-interface basis. The flow monitor must include a flow record and, optionally, one or more flow exporters if you want to collect and analyze data. After you create the flow monitor, you apply it to a PerfMon policy map. You will need to perform this procedure twice, once for the RTP flow record and once for the TCP flow record.

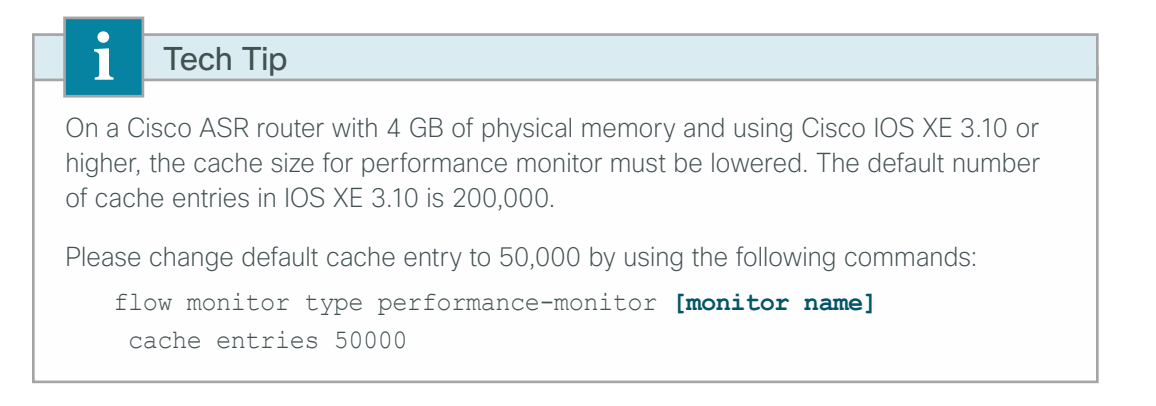

**Step 1:** Create an RTP or TCP flow monitor and associated flow record using the predefined flow records **default-rtp** and **default-tcp**. Custom flow records are also supported, but are not required for this configuration.

```
flow monitor type performance-monitor [monitor name]
  description [monitor description]
  record [record name]
```

Step 2: If you are using an external NetFlow collector, associate exporter(s) to the flow monitor.

Add additional lines when using multiple exporters.

```
flow monitor type performance-monitor [monitor name]
  exporter [exporter name]
```

#### **Example: Plixer**

```
flow monitor type performance-monitor PerfMon-All-RTP
 description PerfMon RTP
 record default-rtp
 exporter Export-v9-Plixer
flow monitor type performance-monitor PerfMon-All-TCP
 description PerfMon TCP
 record default-tcp
 exporter Export-v9-Plixer
```

#### Procedure 4 Configure the PerfMon policy map

Each of the classes configured previously must be listed in the policy map with either an RTP or TCP flow record. To correctly calculate jitter, some classes require additional monitor parameters depending on the encoding clock rate of the source.

Jitter values are calculated by analyzing the time-stamp field in the RTP header. The time stamp does not actually refer to regular time, but the *ticks* of the encoder's clock. Video codecs typically use a 90 KHz clock

rate, which is the default for PerfMon. Modern wideband audio codecs use a variety of different values for the encoding clock rate. PerfMon clock rates are configured statically when using values other than 90 KHz and when the sources have dynamic RTP payload types within the range of 96 through 127.

| Table 7 - PerfMon mo | onitored classes |
|----------------------|------------------|
|----------------------|------------------|

| Class             | Protocol  | Monitor parameters                                               | Comments                                                                                                    |
|-------------------|-----------|------------------------------------------------------------------|----------------------------------------------------------------------------------------------------|
| Interactive Video | RTP (UDP) | -                                                                | -                                                                                                    |
| TP Media          | RTP (UDP) | monitor metric rtp<br>clock-rate 96 48000<br>clock-rate 101 8000 | RTP payload type 96 at 48 KHz is Advanced Audio Codec<br>(AAC)<br>RTP payload type 101 at 8 KHz is dual-tone multifrequency<br>(DTMF) |
| Data              | ТСР       | -                                                                | -                                                                                                    |
| Critical Data     | ТСР       | -                                                                | -                                                                                                    |
| Voice             | RTP (UDP) | -                                                                | -                                                                                                    |

Step 1: Create the PerfMon policy map, and then add a description.

```
policy-map type performance-monitor [policy map name]
  description [policy map description]
```

Step 2: Add classes and flow monitors (repeat as necessary).

If required, add additional parameters as shown in Table 7.

```
policy-map type performance-monitor [policy map name]
class [class name]
flow monitor [monitor name]
monitor [monitor parameters]
[parameter list 1]
[parameter list 2]
```

#### Example

policy-map type performance-monitor **PerfMon-Baseline** 

```
description PerfMon Baseline

class INTERACTIVE-VIDEO

flow monitor PerfMon-All-RTP

class TP-MEDIA

flow monitor PerfMon-All-RTP

monitor metric rtp

clock-rate 96 48000

clock-rate 101 8000

class DATA

flow monitor PerfMon-All-TCP

class CRITICAL-DATA

flow monitor PerfMon-All-TCP

class VOICE

flow monitor PerfMon-All-RTP
```

#### (Optional)

PerfMon is able to monitor and react to the reaction types listed in the following table.

Table 8 - PerfMon reaction types

| Reaction type               | Description                                                             | Threshold value operators    |
|-----------------------------|-------------------------------------------------------------------------|------------------------------|
| media-stop                  | Occurs when traffic is no longer found for the flow                     | -                            |
| rtp-jitter-average          | Average statistical variance of the RTP data interarrival time          | ge, gt, le, lt, range (usec) |
| transport-packets-lost-rate | Number of packets lost/number of packets expected in an interval period | ge, gt, le, lt, range (%)    |

Step 1: Configure multiple react statements and prioritize them by the react number.

```
policy-map type performance-monitor [policy map name]
class [class name]
react [react number] [reaction type]
description [description]
threshold value [operator] [value]
alarm severity [severity]
action [action type]
```

#### Example

The following example generates both a critical syslog message and an SNMP trap if the monitored class INTERACTIVE-VIDEO experiences loss greater than 1 percent or average jitter exceeds 25 ms.

```
policy-map type performance-monitor PerfMon-Baseline
class INTERACTIVE-VIDEO
flow monitor PerfMon-All-RTP
react 10 transport-packets-lost-rate
description Check for > 1% loss
threshold value gt 1.00
alarm severity critical
action syslog
action snmp
react 20 rtp-jitter-average
description Check for > 25 ms average jitter
threshold value gt 25000
alarm severity critical
action syslog
action snmp
```

Tech Tip

Be sure to apply the policy map inbound and outbound on all device interfaces.

Step 1: Apply the policy map.

```
interface [name]
service-policy type performance-monitor input [policy map name]
service-policy type performance-monitor output [policy map name]
```

#### **Example**

**PROCESS** 

```
interface GigabitEthernet0/0
description MPLS WAN Uplink
service-policy type performance-monitor input PerfMon-Baseline
service-policy type performance-monitor output PerfMon-Baseline
interface GigabitEthernet0/2.64
description Wired Data
service-policy type performance-monitor input PerfMon-Baseline
service-policy type performance-monitor output PerfMon-Baseline
interface GigabitEthernet0/2.69
description Wired Voice
service-policy type performance-monitor input PerfMon-Baseline
service-policy type performance-monitor output PerfMon-Baseline
```

## Monitoring Video Sessions with PerfMon

- 1. View raw session data by IP address
- 2. View raw session data by SSRC
- 3. Configure LiveAction to generate alerts
- 4. Viewing alerts with LiveAction

You can use the CLI to view the data stored in the PerfMon cache of the network device to get information about specific video conferences. However, this approach is somewhat limited by the characteristics of a text-based display and the fact that the data provides only a snapshot in time.

The PerfMon data cached locally on the network device is relatively short-lived and is typically replaced by new flows within minutes. An external collector is essential to maintain a long-term view of the traffic patterns on a network. PerfMon data exported to a PerfMon collector such as Plixer Scrutinizer can be analyzed and presented graphically, with additional capabilities to filter on parameters of interest.

#### Procedure 1 View raw session data by IP address

The simplest method to view data about any session stored in the PerfMon cache is via the following CLI command, which lists a series of individual cache entries. This same command can also be repeated with either a specific IP source or destination, or a specific IP source and destination pair. This provides data on video-related sessions as well as general TCP or UDP sessions.

Step 1: View raw session data by IP address.

show performance monitor status
show performance monitor status ip [source IP addr][mask] any
show performance monitor status ip any [dst IP addr][mask]
show performance monitor status ip [source IP addr][mask] [dst IP addr][mask]

#### Example

# Router#show performance monitor status ip 10.5.83.40 255.255.255.255 10.4.4.40 255.255.255.255

```
Match: ipv4 source address = 10.5.83.40, ipv4 destination address = 10.4.4.40,
transport source-port = 2326, transport destination-port = 2356, transport rtp
ssrc = 2837275698, ip protocol = 17,
Policy: PerfMon-Baseline, Class: INTERACTIVE-VIDEO
```

| routing forwarding-status           |        | :       | Unknown |
|-------------------------------------|--------|---------|---------|
| transport packets expected counter  |        | :       | 15000   |
| transport packets lost counter      |        | :       | 0       |
| transport packets lost rate         | ( % )  | :       | 0.00    |
| transport event packet-loss counter |        | :       | 0       |
| transport rtp jitter mean           | (usec) | :       | 43      |
| transport rtp jitter minimum        | (usec) | :       | 0       |
| transport rtp jitter maximum        | (usec) | :       | 3375    |
| interface input                     |        | :       | Po1.50  |
| interface output                    |        | :       | Null    |
| counter bytes                       | :      | 2983821 |         |
| counter packets                     |        | :       | 15000   |
| counter bytes rate                  |        | :       | 9946    |
| application media bytes counter     |        | :       | 2563821 |
| application media bytes rate        |        | :       | 8546    |
| application media packets counter   |        | :       | 15000   |
| application media packets rate      |        | :       | 50      |
| application media event             |        | :       | Normal  |
| monitor event                       |        | :       | false   |
| ip dscp                             |        | :       | 0x22    |
| ip ttl                              |        | :       | 62      |
|                                     |        |         |         |

Procedure 2 View raw session data by SSRC

The most straightforward way to monitor RTP sessions and their individual video and audio stream data stored in the PerfMon cache is via the following CLI command, which lists a series of individual cache entries. This same command can also be repeated with specific SSRC values.

Step 1: View raw session data by SSRC.

show performance monitor status ssrc any
show performance monitor status ssrc [SSRC value]

#### **Example**

#### Router#show performance monitor status ssrc any

```
Match: ipv4 source address = 10.5.83.40, ipv4 destination address = 10.4.4.40,
transport source-port = 2326, transport destination-port = 2356, transport rtp
ssrc = 2837275698, ip protocol = 17,
Policy: PerfMon-Baseline, Class: INTERACTIVE-VIDEO
```

| routing forwarding-status           | :    | Unknown |
|-------------------------------------|------|---------|
| transport packets expected counter  | :    | 14999   |
| transport packets lost counter      | :    | 0       |
| transport packets lost rate ( %     | ) :  | 0.00    |
| transport event packet-loss counter | :    | 0       |
| transport rtp jitter mean (use      | c) : | 43      |
| transport rtp jitter minimum (use   | c) : | 0       |
| transport rtp jitter maximum (use   | c) : | 3421    |
| interface input                     | :    | Po1.50  |
| interface output                    | :    | Null    |
| counter bytes                       | :    | 2983636 |
| counter packets                     | :    | 14999   |
| counter bytes rate                  | :    | 9945    |
| application media bytes counter     | :    | 2563664 |
| application media bytes rate        | :    | 8545    |
| application media packets counter   | :    | 14999   |
| application media packets rate      | :    | 49      |
| application media event             | :    | Normal  |
| monitor event                       | :    | false   |
| ip dscp                             | :    | 0x22    |
| ip ttl                              | :    | 62      |

# **Creating Reports from PerfMon Collectors**

One key advantage of using an external collector is the ability to aggregate the information collected across multiple network devices. A good collector provides the ability to view data collected from a particular device and interface as well as to correlate data collected from multiple devices and interfaces across the network.

This section highlights the types of reports that are available from Plixer Scrutinizer and ActionPacked! LiveAction. One of the most effective reports lists all of the RTP data streams by specific SSRC in a table, which breaks out the audio and video streams of a video conference into its separate components. The jitter values graphed in the following figure indicate that the listed sessions as reported by a remote-site WAN router are consistently jitter-free (less than 2 ms).

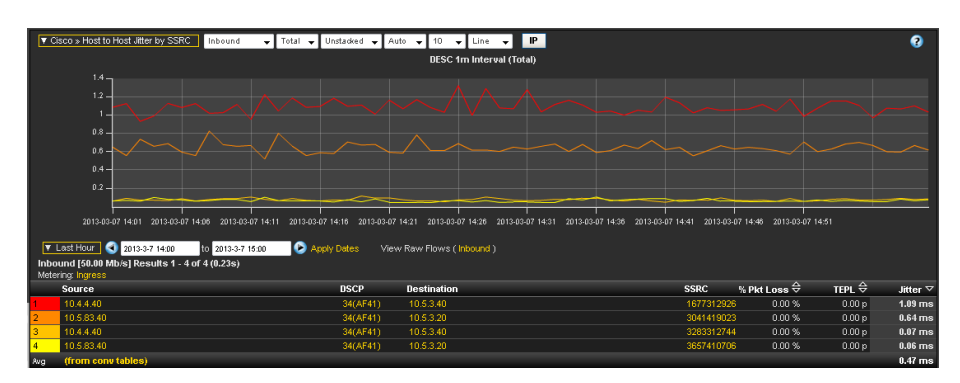

Figure 11 - Plixer Scrutinizer (remote site)–host-to-host jitter by SSRC (loss free)

PerfMon is well-suited for identifying, isolating, and correcting video-related network problems. Using PerfMon data from WAN routers, you can generate reports that include loss values for active video sessions. The highlighted information in Figure 12 shows a set of two RTP streams with the same source and destination and different SSRCs, corresponding to the audio and video components of a video session. Each stream has significant packet loss. Another pair of streams visible on this PerfMon device is also experiencing significant loss.

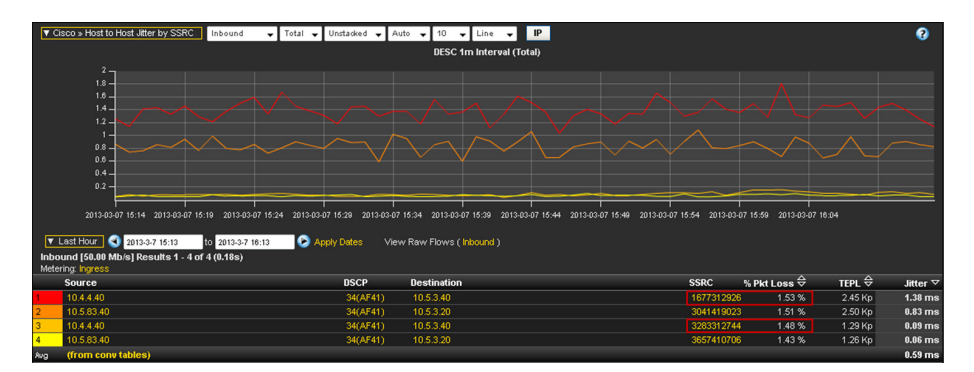

Figure 12 - Plixer Scrutinizer (remote site)-host-to-host jitter by SSRC (loss conditions present)

It is important to note that although the monitoring was done inbound at this observation point (a remote site), the loss was induced upstream. To further isolate the source of the loss, another observation must be used. The highlighted information in Figure 13 shows the same video session with monitoring applied outbound on an upstream router (the primary site).

Figure 13 - Plixer Scrutinizer (primary site) –host-to-host jitter by SSRC (no loss observed)

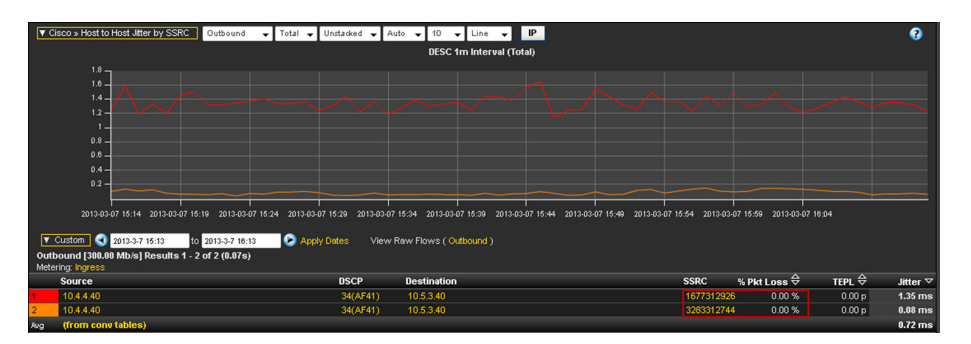

From the information shown in the previous figures, the network operator can infer that the loss was introduced in the WAN between the primary site and the remote site.

### Procedure 3 Configure LiveAction to generate alerts

Another benefit of using a centralized collector is the ability to generate alerts when certain performance thresholds are exceeded. Using the collector for this purpose complements the capability of the PerfMon devices to send TCAs and helps to isolate which sites are affected.

- Step 1: Log in to the ActionPacked! Live Action application.
- Step 2: Navigate to Tools > Configure Alerts.
- Step 3: Click the Flow Triggers tab.

Step 4: In the Medianet pane, select Media packet loss percentage reaches or exceeds (>=), choose a severity (example: Critical), set the percentage to the desired value (example: 1%), and then click OK.

| Configure Alerts               |                              |                          |              | 23     |  |  |  |  |  |  |
|--------------------------------|------------------------------|--------------------------|--------------|--------|--|--|--|--|--|--|
| Routing Triggers               | LAN Triggers                 | Custom Triagers          | Notification | Syslog |  |  |  |  |  |  |
| Device/QoS Trig                | jgers                        | Flow Triggers            | IP SLA Trigg | ers    |  |  |  |  |  |  |
| Generate an alert when<br>Flow |                              |                          |              |        |  |  |  |  |  |  |
| Medianet                       |                              |                          |              |        |  |  |  |  |  |  |
| 🔲 Warning 🚽 M                  | edia loss event occurred     |                          |              |        |  |  |  |  |  |  |
| 🔲 🛛 Warning 🚽 M                | edia packet dropped by ro    | outer                    |              |        |  |  |  |  |  |  |
| 🔲 Warning 🚽 M                  | edia min jitter reaches or ( | exceeds (>=) 3           | ms           |        |  |  |  |  |  |  |
| 🔲 Warning 🚽 M                  | edia max jitter reaches or   | exceeds (>=) 3           | ms           |        |  |  |  |  |  |  |
| 🔲 Warning 🚽 M                  | edia mean jitter reaches o   | r exceeds (>=) 3         | ms           |        |  |  |  |  |  |  |
| 🔲 🛛 Warning 🚽 M                | edia bit rate reaches or ex  | ceeds (>=) 3             | kbps         |        |  |  |  |  |  |  |
| 🔲 🛛 Warning 🚽 M                | edia packet rate reaches (   | or exceeds (>=) 3        | pps          |        |  |  |  |  |  |  |
| 💟 Critical 👻 M                 | edia packet loss percenta    | ge reaches or exceeds () | >=) 1 %      |        |  |  |  |  |  |  |
| 🔲 Warning 🚽 M                  | edia round trip time reach   | es or exceeds (>=) 3     | ms           |        |  |  |  |  |  |  |
| Applications (AVC)             |                              |                          |              |        |  |  |  |  |  |  |
| 🔲 Warning 🚽 Ne                 | etwork delay time per con    | nection reaches or excee | eds (>=) 3   | ms     |  |  |  |  |  |  |
| Warning - Re                   | etransmission count reach    | es or exceeds (>=) 3     |              |        |  |  |  |  |  |  |
|                                |                              |                          |              |        |  |  |  |  |  |  |
|                                |                              |                          |              | ]      |  |  |  |  |  |  |
| Help                           |                              |                          | ОК           | Cancel |  |  |  |  |  |  |

Procedure 4 Viewing alerts with LiveAction

Step 1: Navigate to Tools > View Alerts. This launches the In-Application Alerts reporting screen.

| 1 | Tin-Application Alerts |          |              |                                   |         |  |  |  |  |  |
|---|------------------------|----------|--------------|-----------------------------------|---------|--|--|--|--|--|
|   |                        |          |              |                                   |         |  |  |  |  |  |
|   | Time                   | Severity | Device       | Alert Type                        | Details |  |  |  |  |  |
|   | 2013/03/08 11:32:47 AM | Warning  | R5200-3925-1 | High media packet loss percentage | 1.86 %  |  |  |  |  |  |
|   | 2013/03/08 11:32:49 AM | Warning  | CE-ASR1002-1 | High media packet loss percentage | 1.33 %  |  |  |  |  |  |

Flows affected by the specified alert are highlighted in the Medianet flow table for the reporting device.

Figure 14 - ActionPacked! LiveAction (remote site)-Medianet flow table

| QoS        | Flow Routing    | IP SLA LAN   |              |                    |                       |                |                   |                        |                     |                    |                       |
|------------|-----------------|--------------|--------------|--------------------|-----------------------|----------------|-------------------|------------------------|---------------------|--------------------|-----------------------|
| Q Q        | 🛞 Enable Poling | 👘 Pause Disp | lay Medianel | - 🗣 🗸              | ustom Flow Filter 004 | 🔸 👻 📑 DSC      | • •               | ind Points: IP Address | 👻 🕓 Playback        | Reports Collecto   | r Poling : 30 seconds |
| RTP SSRC   | DSCP an         | Src IP Addr  | Dst IP Addr  | In IF              | Out IF                | Media Bit Rate | Media Packet Rate | Packet Loss Percentage | RFC3550 Jitter Mean | RFC3550 Jitter Min | RFC3550 Jitter Max    |
| 3657410706 | 34 (AF41)       | 10.5.83.40   | 10.5.3.20    | GigabitEthernet0/0 | Port-channel1.50      | 9 Mbps         | 49 pps            | 1.19%                  | 0.085 ms            | 0.0 ms             | 0.794 ms              |
| 3657410706 | 34 (AF41)       | 10.5.83.40   | 10.5.3.20    | GigabitEthernet0/0 | Port-channel1.50      | 9 Mbps         | 49 pps            | 1.19%                  | 0.084 ms            | 0.0 ms             | 0.793 ms              |
| 3657410706 | 34 (AF41)       | 10.5.83.40   | 10.5.3.20    | GigabitEthernet0/0 | Port-channel1.50      | 9 Mbps         | 49 pps            | 1.66%                  | 0.046 ms            | 0.0 ms             | 0.372 ms              |
| 3657410706 | 34 (AF41)       | 10.5.83.40   | 10.5.3.20    | GigabitEthernet0/0 | Port-channel1.50      | 9 Mbps         | 49 pps            | 1.66%                  | 0.045 ms            | 0.0 ms             | 0.369 ms              |
| 3619959522 | 34 (AF41)       | 10.5.3.40    | 10.4.4.40    | Port-channel1.50   | GigabitEthernet0/0    | 9 Mbps         | 50 pps            | 0.0%                   | 0.034 ms            | 0.0 ms             | 0.522 ms              |
| 3619959522 | 34 (AF41)       | 10.5.3.40    | 10.4.4.40    | Port-channel1.50   | GigabitEthernet0/0    | 9 Mbps         | 50 pps            | 0.0%                   | 0.038 ms            | 0.0 ms             | 0.319 ms              |
| 3283312744 | 34 (AF41)       | 10.4.4.40    | 10.5.3.40    | GigabitEthernet0/0 | Port-channel1.50      | 9 Mbps         | 49 pps            | 1.86%                  | 0.155 ms            | 0.0 ms             | 0.601 ms              |
| 3283312744 | 34 (AF41)       | 10.4.4.40    | 10.5.3.40    | GigabitEthernet0/0 | Port-channel1.50      | 9 Mbps         | 49 pps            | 1.93%                  | 0.101 ms            | 0.0 ms             | 0.599 ms              |
| 3194654544 | 34 (AF41)       | 10.5.3.40    | 10.4.4.40    | Port-channel1.50   | GigabitEthernet0/0    | 84 Mbps        | 90 pps            | 0.0%                   | 1.488 ms            | 0.001 ms           | 3.251 ms              |
| 3194654544 | 34 (AF41)       | 10.5.3.40    | 10.4.4.40    | Port-channel1.50   | GigabitEthernet0/0    | 84 Mbps        | 91 pps            | 0.0%                   | 1.363 ms            | 0.006 ms           | 4.136 ms              |
| 3041419023 | 34 (AF41)       | 10.5.83.40   | 10.5.3.20    | GigabitEthernet0/0 | Port-channel1.50      | 88 Mbps        | 94 pps            | 1.6%                   | 0.768 ms            | 0.0 ms             | 5.256 ms              |
| 3041419023 | 34 (AF41)       | 10.5.83.40   | 10.5.3.20    | GigabitEthernet0/0 | Port-channel1.50      | 88 Mbps        | 94 pps            | 1.6%                   | 0.767 ms            | 0.001 ms           | 5.253 ms              |
| 3041419023 | 34 (AF41)       | 10.5.83.40   | 10.5.3.20    | GigabitEthernet0/0 | Port-channel1.50      | 88 Mbps        | 93 pps            | 1.5%                   | 0.893 ms            | 0.007 ms           | 4.974 ms              |
| 3041419023 | 34 (AF41)       | 10.5.83.40   | 10.5.3.20    | GigabitEthernet0/0 | Port-channel1.50      | 88 Mbps        | 93 pps            | 1.5%                   | 0.895 ms            | 0.005 ms           | 4.97 ms               |
| 2827856580 | 34 (AF41)       | 10.5.3.20    | 10.5.83.40   | Port-channel1.50   | GigabitEthernet0/0    | 9 Mbps         | 50 pps            | 0.0%                   | 0.59 ms             | 0.0 ms             | 46.581 ms             |
| 2827856580 | 34 (AF41)       | 10.5.3.20    | 10.5.83.40   | Port-channel1.50   | GigabitEthernet0/0    | 9 Mbps         | 50 pps            | 0.0%                   | 0.556 ms            | 0.0 ms             | 15.445 ms             |
| 1677312926 | 34 (AF41)       | 10.4.4.40    | 10.5.3.40    | GigabitEthernet0/0 | Port-channel1.50      | 81 Mbps        | 89 pps            | 1.42%                  | 1.446 ms            | 0.007 ms           | 3.732 ms              |
| 1677312926 | 34 (AF41)       | 10.4.4.40    | 10.5.3.40    | GigabitEthernet0/0 | Port-channel1.50      | 81 Mbps        | 89 pps            | 1.42%                  | 1.447 ms            | 0.007 ms           | 3.732 ms              |
| 1677312926 | 34 (AF41)       | 10.4.4.40    | 10.5.3.40    | GigabitEthernet0/0 | Port-channel1.50      | 81 Mbps        | 89 pps            | 1.38%                  | 1.347 ms            | 0.004 ms           | 3.391 ms              |
| 1677312926 | 34 (AF41)       | 10.4.4.40    | 10.5.3.40    | GigabitEthernet0/0 | Port-channel1.50      | 81 Mbps        | 89 pps            | 1.38%                  | 1.346 ms            | 0.004 ms           | 3.39 ms               |

# Appendix A: Product List

## **WAN Aggregation**

| Functional Area        | Product Description                          | Part Numbers       | Software            |
|------------------------|----------------------------------------------|--------------------|---------------------|
| WAN-aggregation Router | Aggregation Services 1002X Router            | ASR1002X-5G-VPNK9  | IOS-XE 15.3(3)S     |
|                        | Aggregation Services 1002 Router             | ASR1002-5G-VPN/K9  | Advanced Enterprise |
|                        | Aggregation Services 1001 Router             | ASR1001-2.5G-VPNK9 |                     |
| WAN-aggregation Router | Cisco 3945 Security Bundle w/SEC license PAK | CISCO3945-SEC/K9   | 15.2(4)M4           |
|                        | Cisco 3925 Security Bundle w/SEC license PAK | CISCO3925-SEC/K9   | securityk9 license  |
|                        | Data Paper PAK for Cisco 3900 series         | SL-39-DATA-K9      |                     |

## **WAN Remote Site**

| Functional Area                | Product Description                                                                                                    | Part Numbers | Software                                          |
|--------------------------------|----------------------------------------------------------------------------------------------------|--------------|---------------------------------------------------|
| Modular WAN Remote-site Router | Cisco ISR 3945 w/ SPE150, 3GE, 4EHWIC, 4DSP,<br>4SM, 256MBCF, 1GBDRAM, IP Base, SEC, AX<br>licenses with DATA, AVC, and WAAS/vWAAS with<br>2500 connection RTU | C3945-AX/K9  | 15.2(4)M4<br>securityk9 license<br>datak9 license |
|                                | Cisco ISR 3925 w/ SPE100 (3GE, 4EHWIC, 4DSP,<br>2SM, 256MBCF, 1GBDRAM, IP Base, SEC, AX<br>licenses with DATA, AVC, WAAS/vWAAS with 2500<br>connection RTU     | C3925-AX/K9  |                                                   |
|                                | Cisco ISR 2951 w/ 3 GE, 4 EHWIC, 3 DSP, 2 SM, 256MB CF, 1GB DRAM, IP Base, SEC, AX license with DATA, AVC, and WAAS/vWAAS with 1300 connection RTU             | C2951-AX/K9  |                                                   |
|                                | Cisco ISR 2921 w/ 3 GE, 4 EHWIC, 3 DSP, 1 SM, 256MB CF, 1GB DRAM, IP Base, SEC, AX license with DATA, AVC, and WAAS/vWAAS with 1300 connection RTU             | C2921-AX/K9  |                                                   |
|                                | Cisco ISR 2911 w/ 3 GE,4 EHWIC, 2 DSP, 1 SM,<br>256MB CF, 1GB DRAM, IP Base, SEC, AX license with<br>DATA, AVC and WAAS/vWAAS with 1300 connection<br>RTU      | C2911-AX/K9  |                                                   |
|                                | Cisco ISR 1941 Router w/ 2 GE, 2 EHWIC slots,<br>256MB CF, 2.5GB DRAM, IP Base, DATA, SEC, AX<br>license with AVC and WAAS-Express                             | C1941-AX/K9  |                                                   |
| Fixed WAN Remote-site Router   | Cisco 881 SRST Ethernet Security Router with FXS<br>FXO 802.11n FCC Compliant                                                                                  | C881SRST-K9  | 15.2(4)M4<br>securityk9 license<br>datak9 license |

# Appendix B: Changes

This appendix summarizes the changes to this guide since the previous edition.

- We modified the technology use case.
- We updated the code versions for the Cisco ASR and ISR platforms.
- We updated several screen shots, CLI listings, and tables to reflect the code changes on the routers.

# Appendix C: Medianet-Enabled Device Configuration

The PerfMon commands in the configurations below are highlighted in yellow.

# PerfMon-Enabled Cisco ASR 1000 Series Router

```
version 15.3
service timestamps debug datetime msec localtime
service timestamps log datetime msec localtime
service password-encryption
no platform punt-keepalive disable-kernel-core
!
hostname CE-ASR1002X-1
!
boot-start-marker
boot-end-marker
!
!
vrf definition Mgmt-intf
!
address-family ipv4
exit-address-family
!
address-family ipv6
exit-address-family
!
enable secret 4 /DtCCr53Q4B18jSIm1UEqu7cNVZTOhxTZyUnZdsSrsw
!
aaa new-model
Į.
T.
aaa group server tacacs+ TACACS-SERVERS
 server name TACACS-SERVER-1
1
aaa authentication login default group TACACS-SERVERS local
aaa authorization console
aaa authorization exec default group TACACS-SERVERS local
!
1
aaa session-id common
clock timezone PST -8 0
clock summer-time PDT recurring
```

```
l
flow exporter Export-v9-Plixer
description FNF v9
destination 10.4.48.171
 source Loopback0
 transport udp 2055
option interface-table
option application-table
L
L
flow exporter Export-v9-LiveAction
description FNF v9
destination 10.4.48.178
 source Loopback0
transport udp 2055
option interface-table
option application-table
L
L
flow exporter Export-v9-Prime20
description FNF v9
destination 10.4.48.35
source Loopback0
output-features
 transport udp 9991
option interface-table
option application-table
I.
L
flow exporter Export-v9-SevOne
description FNF v9
destination 10.4.48.172
source Loopback0
transport udp 9996
option interface-table
option application-table
L
flow monitor type performance-monitor PerfMon-All-RTP
description PerfMon RTP
record default-rtp
exporter Export-v9-Plixer
exporter Export-v9-LiveAction
exporter Export-v9-Prime20
exporter Export-v9-SevOne
L
```

```
flow monitor type performance-monitor PerfMon-All-TCP
description PerfMon TCP
record default-tcp
exporter Export-v9-Plixer
exporter Export-v9-LiveAction
exporter Export-v9-Prime20
exporter Export-v9-SevOne
L
I
ip domain name cisco.local
ip multicast-routing distributed
1
L
ip wccp 61 redirect-list WAAS-REDIRECT-LIST group-list WAVE password 7
130646010803557878
ip wccp 62 redirect-list WAAS-REDIRECT-LIST group-list WAVE password 7
03070A180500701E1D
!
!
multilink bundle-name authenticated
!
!
username admin password 7 03070A180500701E1D
!
redundancy
mode none
!
I.
ip ssh source-interface Loopback0
ip ssh version 2
1
class-map match-any DATA
match dscp af21
class-map match-any BGP-ROUTING
match protocol bgp
class-map match-any INTERACTIVE-VIDEO
match dscp cs4 af41
class-map match-any CRITICAL-DATA
match dscp cs3 af31
class-map match-any VOICE
match dscp ef
class-map match-any SCAVENGER
match dscp cs1 af11
class-map match-any TP-MEDIA
match protocol telepresence-media
class-map match-any NETWORK-CRITICAL
```

I

```
match dscp cs2 cs6
I.
policy-map MARK-BGP
 class BGP-ROUTING
  set dscp cs6
policy-map WAN
 class VOICE
 priority percent 10
 class INTERACTIVE-VIDEO
  priority percent 23
 class CRITICAL-DATA
 bandwidth percent 15
 random-detect dscp-based
 class DATA
 bandwidth percent 19
 random-detect dscp-based
 class SCAVENGER
 bandwidth percent 5
 class NETWORK-CRITICAL
 bandwidth percent 3
   service-policy MARK-BGP
 class class-default
 bandwidth percent 25
  random-detect
policy-map WAN-INTERFACE-G0/0/3
 class class-default
 shape average 30000000
   service-policy WAN
policy-map type performance-monitor PerfMon-Baseline
 description PerfMon Baseline
 class INTERACTIVE-VIDEO
   react 10 transport-packets-lost-rate
    description Check for > 1% loss
    threshold value gt 1.00
    alarm severity critical
   action syslog
    action snmp
   react 20 rtp-jitter-average
    description Check for > 25 ms average jitter
    threshold value gt 25000
    alarm severity critical
    action syslog
    action snmp
   flow monitor PerfMon-All-RTP
 class TP-MEDIA
   monitor metric rtp
    clock-rate 96 48000
```

```
clock-rate 101 8000
   flow monitor PerfMon-All-RTP
 class DATA
  flow monitor PerfMon-All-TCP
class CRITICAL-DATA
   flow monitor PerfMon-All-TCP
class VOICE
  flow monitor PerfMon-All-RTP
L
!
interface Loopback0
ip address 10.4.32.241 255.255.255.255
ip pim sparse-mode
L
interface Port-channel1
ip address 10.4.32.2 255.255.255.252
ip wccp 61 redirect in
ip pim sparse-mode
no negotiation auto
1
interface GigabitEthernet0/0/0
description WAN-D3750X Gig1/0/1
no ip address
negotiation auto
channel-group 1
!
interface GigabitEthernet0/0/1
description WAN-D3750X Gig2/0/1
no ip address
negotiation auto
channel-group 1
!
interface GigabitEthernet0/0/2
no ip address
shutdown
negotiation auto
!
interface GigabitEthernet0/0/3
description MPLS WAN Uplink
bandwidth 300000
ip address 192.168.3.1 255.255.255.252
 ip wccp 62 redirect in
negotiation auto
 service-policy output WAN-INTERFACE-G0/0/3
 service-policy type performance-monitor input PerfMon-Baseline
service-policy type performance-monitor output PerfMon-Baseline
I.
```

```
interface GigabitEthernet0
vrf forwarding Mgmt-intf
no ip address
shutdown
negotiation auto
!
!
router eigrp 100
distribute-list route-map BLOCK-TAGGED-ROUTES in
default-metric 300000 100 255 1 1500
network 10.4.0.0 0.1.255.255
redistribute bgp 65511
passive-interface default
no passive-interface Port-channel1
eigrp router-id 10.4.32.241
!
router bgp 65511
bgp router-id 10.4.32.241
bgp log-neighbor-changes
network 0.0.0.0
network 192.168.3.0 mask 255.255.255.252
redistribute eigrp 100
neighbor 10.4.32.242 remote-as 65511
neighbor 10.4.32.242 update-source Loopback0
neighbor 10.4.32.242 next-hop-self
neighbor 192.168.3.2 remote-as 65401
1
ip forward-protocol nd
!
no ip http server
ip http authentication aaa
ip http secure-server
ip pim autorp listener
ip pim register-source Loopback0
ip tacacs source-interface Loopback0
!
ip access-list standard WAVE
permit 10.4.32.162
permit 10.4.32.161
L
ip access-list extended WAAS-REDIRECT-LIST
 remark WAAS WCCP Redirect List
deny tcp any any eq 22
 deny tcp any eq 22 any
 deny tcp any eq telnet any
 deny tcp any any eq telnet
deny
       tcp any eq tacacs any
```

```
deny
      tcp any any eq tacacs
 deny
       tcp any eq bgp any
 deny tcp any any eq bgp
 deny tcp any any eq 123
       tcp any eq 123 any
 deny
 permit tcp any any
!
logging 10.4.48.35
logging 10.4.48.38
logging 10.4.48.39
logging 10.4.48.48
!
route-map BLOCK-TAGGED-ROUTES deny 10
match tag 65401 65402 65512
!
route-map BLOCK-TAGGED-ROUTES permit 20
!
snmp-server community cisco RO
snmp-server community cisco123 RW
snmp-server trap-source Loopback0
snmp-server host 10.4.48.38 cisco
snmp-server host 10.4.48.35 cisco123
snmp-server host 10.4.48.39 cisco123
snmp-server host 10.4.48.48 cisco123
!
tacacs server TACACS-SERVER-1
address ipv4 10.4.48.15
key 7 00371605165E1F2D0A38
1
!
control-plane
!
!
line con 0
logging synchronous
stopbits 1
line aux 0
 stopbits 1
line vty 0 4
transport preferred none
transport input ssh
line vty 5 15
transport preferred none
transport input ssh
!
ntp source Loopback0
ntp server 10.4.48.17
```

! end

## **PerfMon-Enabled Cisco ISR G2 Series Routers**

### Remote Site with Access Layer (RS201)

```
version 15.2
service timestamps debug datetime msec localtime
service timestamps log datetime msec localtime
service password-encryption
!
hostname RS201-2911
1
1
enable secret 4 /DtCCr53Q4B18jSIm1UEqu7cNVZTOhxTZyUnZdsSrsw
!
aaa new-model
!
!
aaa group server tacacs+ TACACS-SERVERS
server name TACACS-SERVER-1
!
aaa authentication login default group TACACS-SERVERS local
aaa authentication login MODULE none
aaa authorization console
aaa authorization exec default group TACACS-SERVERS local
!
!
aaa session-id common
!
clock timezone PST -8 0
clock summer-time PDT recurring
!
no ipv6 cef
!
!
flow exporter Export-v9-Plixer
description FNF v9
destination 10.4.48.171
source Loopback0
 transport udp 2055
option interface-table
option application-table
!
L
flow exporter Export-v9-LiveAction
```

```
description FNF v9
 destination 10.4.48.178
 source Loopback0
output-features
 transport udp 2055
option interface-table
option application-table
!
L
flow exporter Export-v9-Prime20
description FNF v9
destination 10.4.48.35
source Loopback0
output-features
transport udp 9991
option interface-table
option application-table
1
I
flow exporter Export-v9-SevOne
description FNF v9
destination 10.4.48.172
source Loopback0
output-features
transport udp 9996
option interface-table
option application-table
L.
L
flow monitor type performance-monitor PerfMon-All-RTP
description PerfMon RTP
record default-rtp
exporter Export-v9-Plixer
exporter Export-v9-LiveAction
exporter Export-v9-Prime20
exporter Export-v9-SevOne
L
flow monitor type performance-monitor PerfMon-All-TCP
description PerfMon TCP
record default-tcp
exporter Export-v9-Plixer
exporter Export-v9-LiveAction
exporter Export-v9-Prime20
exporter Export-v9-SevOne
1
```

```
ip source-route
ip cef
!
!
ip vrf INET-PUBLIC1
rd 65512:1
!
ip multicast-routing
!
!
ip domain name cisco.local
ip wccp 61 redirect-list WAAS-REDIRECT-LIST group-list WAVE password 7
141443180F0B7B7977
ip wccp 62 redirect-list WAAS-REDIRECT-LIST group-list WAVE password 7
04585A150C2E1D1C5A
!
multilink bundle-name authenticated
!
!
voice-card 0
dspfarm
dsp services dspfarm
!
!
license udi pid CISCO2911/K9 sn FTX1451AHP7
hw-module pvdm 0/0
!
hw-module sm 1
1
!
username admin password 7 06055E324F41584B56
!
redundancy
!
1
ip ssh source-interface Loopback0
ip ssh version 2
1
class-map match-any DATA
match dscp af21
class-map match-any BGP-ROUTING
match protocol bgp
class-map match-any INTERACTIVE-VIDEO
match dscp cs4 af41
class-map match-any CRITICAL-DATA
match dscp cs3 af31
class-map match-any VOICE
```

```
match dscp ef
class-map match-any SCAVENGER
match dscp cs1 af11
class-map match-any TP-MEDIA
match protocol telepresence-media
class-map match-any NETWORK-CRITICAL
match dscp cs2 cs6
match access-group name ISAKMP
L
!
policy-map MARK-BGP
 class BGP-ROUTING
  set dscp cs6
policy-map WAN
 class VOICE
  priority percent 10
 class INTERACTIVE-VIDEO
  priority percent 23
 class CRITICAL-DATA
  bandwidth percent 15
  random-detect dscp-based
 class DATA
  bandwidth percent 19
  random-detect dscp-based
 class SCAVENGER
  bandwidth percent 5
 class NETWORK-CRITICAL
 bandwidth percent 3
  service-policy MARK-BGP
 class class-default
  bandwidth percent 25
  random-detect
policy-map WAN-INTERFACE-G0/1
 class class-default
  shape average 1000000
  service-policy WAN
policy-map WAN-INTERFACE-G0/0
 class class-default
  shape average 1000000
  service-policy WAN
policy-map type performance-monitor PerfMon-Baseline
 description PerfMon Baseline
 class INTERACTIVE-VIDEO
   flow monitor PerfMon-All-RTP
   react 10 transport-packets-lost-rate
    description Check for > 1% loss
    threshold value gt 1.00
```

```
alarm severity critical
   action syslog
   action snmp
   react 20 rtp-jitter-average
   description Check for > 25 ms average jitter
   threshold value gt 25000
   alarm severity critical
   action syslog
   action snmp
class TP-MEDIA
  flow monitor PerfMon-All-RTP
  monitor metric rtp
   clock-rate 96 48000
   clock-rate 101 8000
 class DATA
  flow monitor PerfMon-All-TCP
class CRITICAL-DATA
  flow monitor PerfMon-All-TCP
class VOICE
  flow monitor PerfMon-All-RTP
I.
L
crypto keyring DMVPN-KEYRING1 vrf INET-PUBLIC1
 pre-shared-key address 0.0.0.0 0.0.0.0 key cisco123
!
crypto isakmp policy 10
encr aes 256
authentication pre-share
group 2
!
crypto isakmp keepalive 30 5
crypto isakmp profile FVRF-ISAKMP-INET-PUBLIC1
  keyring DMVPN-KEYRING1
  match identity address 0.0.0.0 INET-PUBLIC1
1
!
crypto ipsec transform-set AES256/SHA/TRANSPORT esp-aes 256 esp-sha-hmac
mode transport
!
crypto ipsec profile DMVPN-PROFILE1
set transform-set AES256/SHA/TRANSPORT
set isakmp-profile FVRF-ISAKMP-INET-PUBLIC1
!
!
interface Loopback0
ip address 10.255.251.201 255.255.255.255
ip pim sparse-mode
```

```
ļ
interface Tunnel10
bandwidth 10000
ip address 10.4.34.201 255.255.254.0
no ip redirects
ip mtu 1400
 ip wccp 62 redirect in
ip pim dr-priority 0
ip pim nbma-mode
ip pim sparse-mode
 ip hello-interval eigrp 200 20
ip hold-time eigrp 200 60
ip nhrp authentication cisco123
 ip nhrp map 10.4.34.1 172.16.130.1
 ip nhrp map multicast 172.16.130.1
ip nhrp network-id 101
ip nhrp holdtime 600
ip nhrp nhs 10.4.34.1
 ip nhrp registration no-unique
ip nhrp shortcut
ip nhrp redirect
ip tcp adjust-mss 1360
ip summary-address eigrp 200 10.5.40.0 255.255.248.0
tunnel source GigabitEthernet0/1
 tunnel mode gre multipoint
 tunnel vrf INET-PUBLIC1
tunnel protection ipsec profile DMVPN-PROFILE1
 service-policy type performance-monitor input PerfMon-Baseline
service-policy type performance-monitor output PerfMon-Baseline
!
interface Port-channel1
description EtherChannel Link to RS201-2960S
no ip address
L
interface Port-channel1.64
description Wired Data
encapsulation dot1Q 64
ip address 10.5.44.1 255.255.255.0
ip helper-address 10.4.48.10
ip wccp 61 redirect in
ip pim sparse-mode
 service-policy type performance-monitor input PerfMon-Baseline
service-policy type performance-monitor output PerfMon-Baseline
L
interface Port-channel1.69
description Wired Voice
encapsulation dot1Q 69
```

```
ip address 10.5.45.1 255.255.255.0
ip helper-address 10.4.48.10
ip pim sparse-mode
 service-policy type performance-monitor input PerfMon-Baseline
service-policy type performance-monitor output PerfMon-Baseline
!
interface Embedded-Service-Engine0/0
no ip address
shutdown
1
interface GigabitEthernet0/0
bandwidth 10000
ip address 192.168.3.21 255.255.255.252
ip wccp 62 redirect in
duplex auto
speed auto
no cdp enable
 service-policy output WAN-INTERFACE-G0/0
 service-policy type performance-monitor input PerfMon-Baseline
service-policy type performance-monitor output PerfMon-Baseline
L
interface GigabitEthernet0/1
ip vrf forwarding INET-PUBLIC1
ip address dhcp
ip access-group ACL-INET-PUBLIC in
duplex auto
speed auto
no cdp enable
service-policy output WAN-INTERFACE-G0/1
1
interface GigabitEthernet0/2
description RS201-A2960S Gig1/0/24
no ip address
duplex auto
speed auto
channel-group 1
L
interface GigabitEthernet0/0/0
description RS201-A2960S Gig2/0/24
no ip address
duplex auto
speed auto
channel-group 1
1
interface SM1/0
 ip address 192.0.2.2 255.255.255.252
service-module external ip address 10.5.44.8 255.255.255.0
```

```
service-module ip default-gateway 10.5.44.1
I.
interface SM1/1
description Internal switch interface connected to Service Module
no ip address
I.
interface Vlan1
no ip address
1
!
router eigrp 200
network 10.4.34.0 0.0.1.255
network 10.5.0.0 0.0.255.255
network 10.255.0.0 0.0.255.255
passive-interface default
no passive-interface Tunnel10
eigrp router-id 10.255.251.201
eigrp stub connected summary
1
router bgp 65511
bgp router-id 10.255.251.201
bgp log-neighbor-changes
network 10.5.44.0 mask 255.255.255.0
network 10.5.45.0 mask 255.255.255.0
network 10.255.251.201 mask 255.255.255.255
network 192.168.3.20 mask 255.255.255.252
aggregate-address 10.5.40.0 255.255.248.0 summary-only
neighbor 192.168.3.22 remote-as 65401
1
ip forward-protocol nd
!
ip pim autorp listener
ip pim register-source Loopback0
no ip http server
ip http authentication aaa
ip http secure-server
!
ip tacacs source-interface Loopback0
!
ip access-list standard WAVE
permit 10.5.44.8
1
ip access-list extended ISAKMP
permit udp any eq isakmp any eq isakmp
ip access-list extended WAAS-REDIRECT-LIST
 remark WAAS WCCP Redirect List
deny tcp any any eq 22
```

```
deny
       tcp any eq 22 any
 deny
       tcp any eq telnet any
       tcp any any eq telnet
 deny
 deny
       tcp any eq tacacs any
 deny
       tcp any any eq tacacs
deny
       tcp any eq bgp any
deny tcp any any eq bgp
deny tcp any any eq 123
deny tcp any eq 123 any
permit tcp any any
1
logging trap debugging
logging 10.4.48.38
logging 10.4.48.35
logging 10.4.48.39
logging 10.4.48.48
access-list 55 permit 10.4.48.0 0.0.0.255
access-list 67 permit 192.0.2.2
!
!
snmp-server community cisco RO 55
snmp-server community cisco123 RW 55
snmp-server trap-source Loopback0
snmp-server host 10.4.48.35 cisco
snmp-server host 10.4.48.38 cisco
snmp-server host 10.4.48.35 cisco123
snmp-server host 10.4.48.39 cisco123
snmp-server host 10.4.48.48 cisco123
tacacs server TACACS-SERVER-1
address ipv4 10.4.48.15
key 7 0812494D1B1C113C1712
!
!
control-plane
1
!
ccm-manager sccp local Loopback0
!
!
mgcp profile default
!
!
gatekeeper
shutdown
Ţ.
!
line con 0
```

```
logging synchronous
line aux 0
line 2
no activation-character
no exec
transport preferred none
transport input all
transport output lat pad telnet rlogin lapb-ta mop udptn v120 ssh
stopbits 1
line 67
access-class 67 in
login authentication MODULE
no activation-character
no exec
transport preferred none
transport input all
transport output none
stopbits 1
line vty 0 4
access-class 55 in
transport preferred none
transport input ssh
line vty 5 15
access-class 55 in
transport preferred none
transport input ssh
!
scheduler allocate 20000 1000
ntp source Loopback0
ntp update-calendar
ntp server 10.4.48.17
end
```

#### **Remote Site with Distribution Layer (RS208)**

```
version 15.2
service timestamps debug datetime msec localtime
service timestamps log datetime msec localtime
service password-encryption
!
hostname RS208-2951-1
!
!
card type t1 0 0
! card type t1 0 0
! card type command needed for slot/vwic-slot 0/1
enable secret 4 /DtCCr53Q4B18jSIm1UEqu7cNVZTOhxTZyUnZdsSrsw
!
aaa new-model
```

```
ļ
!
aaa group server tacacs+ TACACS-SERVERS
server name TACACS-SERVER-1
1
aaa authentication login default group TACACS-SERVERS local
aaa authentication login MODULE none
aaa authorization console
aaa authorization exec default group TACACS-SERVERS local
!
Ţ.
aaa session-id common
1
clock timezone PST -8 0
clock summer-time PDT recurring
network-clock-participate wic 0
!
no ipv6 cef
ipv6 spd queue min-threshold 62
ipv6 spd queue max-threshold 63
1
!
flow exporter Export-v9-Plixer
description FNF v9
destination 10.4.48.171
source Loopback0
transport udp 2055
option interface-table
option application-table
!
flow exporter Export-v9-LiveAction
description FNF v9
destination 10.4.48.178
source Loopback0
output-features
transport udp 2055
option interface-table
option application-table
!
flow exporter Export-v9-Prime20
description FNF v9
destination 10.4.48.35
source Loopback0
output-features
transport udp 9991
```

51

```
option interface-table
option application-table
L
L
flow exporter Export-v9-SevOne
description FNF v9
destination 10.4.48.172
source Loopback0
output-features
 transport udp 9996
option interface-table
option application-table
L
flow monitor type performance-monitor PerfMon-All-RTP
description PerfMon RTP
record default-rtp
exporter Export-v9-Plixer
exporter Export-v9-LiveAction
exporter Export-v9-Prime20
exporter Export-v9-SevOne
1
L
flow monitor type performance-monitor PerfMon-All-TCP
description PerfMon TCP
record default-tcp
exporter Export-v9-Plixer
exporter Export-v9-LiveAction
exporter Export-v9-Prime20
exporter Export-v9-SevOne
!
1
ip source-route
ip cef
1
!
ip multicast-routing
1
1
ip domain name cisco.local
ip wccp 61 redirect-list WAAS-REDIRECT-LIST group-list WAVE password 7
104D580A061843595F
ip wccp 62 redirect-list WAAS-REDIRECT-LIST group-list WAVE password 7
0205554808095E731F
I.
multilink bundle-name authenticated
1
```

```
!
isdn switch-type primary-ni
1
voice-card 0
dspfarm
dsp services dspfarm
!
!
license udi pid CISCO2951/K9 sn FTX1440AKR8
hw-module pvdm 0/0
!
hw-module sm 2
1
!
username admin password 7 011057175804575D72
!
redundancy
!
!
controller T1 0/0/0
cablelength short 110
pri-group timeslots 1-24
description PSTN PRI
!
ip ssh source-interface Loopback0
ip ssh version 2
!
class-map match-any DATA
match dscp af21
class-map match-any BGP-ROUTING
match protocol bgp
class-map match-any INTERACTIVE-VIDEO
match dscp cs4 af41
class-map match-any CRITICAL-DATA
match dscp cs3 af31
class-map match-any VOICE
match dscp ef
class-map match-any SCAVENGER
match dscp cs1 af11
class-map match-any TP-MEDIA
match protocol telepresence-media
class-map match-any NETWORK-CRITICAL
match dscp cs2 cs6
!
!
policy-map MARK-BGP
class BGP-ROUTING
```

```
set dscp cs6
policy-map WAN
 class VOICE
 priority percent 10
 class INTERACTIVE-VIDEO
 priority percent 23
 class CRITICAL-DATA
 bandwidth percent 15
 random-detect dscp-based
 class DATA
 bandwidth percent 19
 random-detect dscp-based
 class SCAVENGER
 bandwidth percent 5
 class NETWORK-CRITICAL
 bandwidth percent 3
  service-policy MARK-BGP
 class class-default
 bandwidth percent 25
  random-detect
policy-map WAN-INTERFACE-G0/0
 class class-default
  shape average 5000000
  service-policy WAN
policy-map type performance-monitor PerfMon-Baseline
 description PerfMon Baseline
 class INTERACTIVE-VIDEO
   flow monitor PerfMon-All-RTP
   react 10 transport-packets-lost-rate
    description Check for > 1% loss
    threshold value gt 1.00
    alarm severity critical
   action syslog
    action snmp
   react 20 rtp-jitter-average
    description Check for > 25 ms average jitter
    threshold value gt 25000
    alarm severity critical
    action syslog
    action snmp
 class TP-MEDIA
   flow monitor PerfMon-All-RTP
  monitor metric rtp
    clock-rate 96 48000
    clock-rate 101 8000
 class DATA
   flow monitor PerfMon-All-TCP
```

```
class CRITICAL-DATA
   flow monitor PerfMon-All-TCP
 class VOICE
  flow monitor PerfMon-All-RTP
I.
L
interface Loopback0
ip address 10.255.251.208 255.255.255.255
ip pim sparse-mode
L
interface Port-channel1
description EtherChannel link to RS208-D3750X
no ip address
hold-queue 150 in
1
interface Port-channel1.50
description R1 routed link to distribution layer RS208-D3750X
encapsulation dot10 50
ip address 10.5.80.1 255.255.255.252
ip wccp 61 redirect in
ip pim sparse-mode
 service-policy type performance-monitor input PerfMon-Baseline
service-policy type performance-monitor output PerfMon-Baseline
1
interface Port-channel1.99
description Transit Net
encapsulation dot1Q 99
ip address 10.5.80.9 255.255.255.252
ip pim sparse-mode
 service-policy type performance-monitor input PerfMon-Baseline
service-policy type performance-monitor output PerfMon-Baseline
1
interface Embedded-Service-Engine0/0
no ip address
shutdown
I.
interface GigabitEthernet0/0
bandwidth 50000
ip address 192.168.3.45 255.255.255.252
ip wccp 62 redirect in
duplex auto
speed auto
service-policy output WAN-INTERFACE-G0/0
 service-policy type performance-monitor input PerfMon-Baseline
service-policy type performance-monitor output PerfMon-Baseline
L
```

```
interface GigabitEthernet0/1
```

```
description RS208-D3750X Gig1/0/12
 no ip address
duplex auto
speed auto
channel-group 1
L
interface GigabitEthernet0/2
description RS208-D3750X Gig2/0/12
no ip address
duplex auto
speed auto
channel-group 1
L
interface Serial0/0/0:23
no ip address
encapsulation hdlc
isdn switch-type primary-ni
isdn incoming-voice voice
no cdp enable
!
interface SM2/0
ip address 192.0.2.2 255.255.255.252
service-module external ip address 10.5.87.8 255.255.255.0
service-module ip default-gateway 10.5.87.1
!
interface SM2/1
description Internal switch interface connected to Service Module
no ip address
shutdown
1
interface Vlan1
no ip address
!
L
router eigrp 100
default-metric 50000 100 255 1 1500
network 10.4.0.0 0.1.255.255
network 10.5.0.0 0.0.255.255
network 10.255.0.0 0.0.255.255
redistribute bgp 65511
passive-interface default
no passive-interface Port-channel1.50
no passive-interface Port-channel1.99
!
router bgp 65511
bgp router-id 10.255.251.208
bgp log-neighbor-changes
```

```
network 10.5.81.0 mask 255.255.255.0
 network 10.5.82.0 mask 255.255.255.0
network 10.255.251.208 mask 255.255.255.255
network 10.255.252.208 mask 255.255.255.255
network 192.168.3.44 mask 255.255.255.252
aggregate-address 10.5.80.0 255.255.248.0 summary-only
 neighbor 10.5.80.10 remote-as 65511
neighbor 10.5.80.10 next-hop-self
neighbor 192.168.3.46 remote-as 65401
neighbor 192.168.3.46 route-map PREFER-MPLS-A in
neighbor 192.168.3.46 route-map NO-TRANSIT-AS out
1
ip forward-protocol nd
I.
ip as-path access-list 1 permit 65401$
ip as-path access-list 10 permit ^$
ip pim autorp listener
ip pim register-source Loopback0
no ip http server
ip http authentication aaa
ip http secure-server
1
ip tacacs source-interface Loopback0
1
ip access-list standard WAVE
permit 10.5.87.8
permit 10.5.87.9
!
ip access-list extended WAAS-REDIRECT-LIST
 remark WAAS WCCP Redirect List
deny tcp any any eq 22
deny tcp any eq 22 any
deny tcp any eq telnet any
 deny tcp any any eq telnet
deny tcp any eq tacacs any
 deny tcp any any eq tacacs
deny
      tcp any eq bgp any
      tcp any any eq bgp
deny
deny tcp any any eq 123
deny tcp any eq 123 any
permit tcp any any
!
logging 10.4.48.38
logging 10.4.48.35
logging 10.4.48.39
logging 10.4.48.48
access-list 67 permit 192.0.2.2
```

```
ļ
!
nls resp-timeout 1
cpd cr-id 1
route-map NO-TRANSIT-AS permit 10
match as-path 10
!
route-map PREFER-MPLS-A permit 10
match as-path 1
set local-preference 200
!
route-map PREFER-MPLS-A permit 20
!
!
snmp-server community cisco RO
snmp-server community cisco123 RW
snmp-server trap-source Loopback0
snmp-server host 10.4.48.38 cisco
snmp-server host 10.4.48.35 cisco123
snmp-server host 10.4.48.39 cisco123
snmp-server host 10.4.48.48 cisco123
tacacs server TACACS-SERVER-1
address ipv4 10.4.48.15
key 7 03375E08140A35674B10
!
!
control-plane
!
!
voice-port 0/0/0:23
!
!
mgcp profile default
!
1
gatekeeper
shutdown
1
!
line con 0
logging synchronous
line aux 0
line 2
no activation-character
no exec
transport preferred none
transport input all
```

```
transport output pad telnet rlogin lapb-ta mop udptn v120 ssh
stopbits 1
line 131
access-class 67 in
login authentication MODULE
no activation-character
no exec
transport preferred none
transport input all
transport output none
stopbits 1
line vty 0 4
transport preferred none
transport input ssh
line vty 5 15
transport preferred none
transport input ssh
!
scheduler allocate 20000 1000
ntp source Loopback0
ntp update-calendar
ntp server 10.4.48.17
end
```

### Feedback

Please use the feedback form to send comments and suggestions about this guide.

Americas Headquarters Cisco Systems, Inc. San Jose, CA Asia Pacific Headquarters Cisco Systems (USA) Pte. Ltd. Singapore Europe Headquarters Cisco Systems International BV Amsterdam, The Netherlands

Cisco has more than 200 offices worldwide. Addresses, phone numbers, and fax numbers are listed on the Cisco Website at www.cisco.com/go/offices.

ALL DESIGNS, SPECIFICATIONS, STATEMENTS, INFORMATION, AND RECOMMENDATIONS (COLLECTIVELY, "DESIGNS") IN THIS MANUAL ARE PRESENTED "AS IS," WITH ALL FAULTS. CISCO AND ITS SUPPLIERS DISCLAIM ALL WARRANTIES, INCLUDING, WITHOUT LIMITATION, THE WARRANTY OF MERCHANTABILITY, FITNESS FOR A PARTICULAR PURPOSE AND NONINFRINGEMENT OR ARISING FROM A COURSE OF DEALING, USAGE, OR TRADE PRACTICE. IN NO EVENT SHALL CISCO OR ITS SUPPLIERS BE LIABLE FOR ANY INDIRECT, SPECIAL, CONSEQUENTIAL, OR INCIDENTAL DAMAGES, INCLUDING, WITHOUT LIMITATION, LOST PROFITS OR LOSS OR DAMAGE TO DATA ARISING OUT OF THE USE OR INABILITY TO USE THE DESIGNS, EVEN IF CISCO OR ITS SUPPLIERS HAVE BEEN ADVISED OF THE POSSIBILITY OF SUCH DAMAGES. THE DESIGNS ARE SUBJECT TO CHANGE WITHOUT NOTICE. USERS ARE SOLELY RESPONSIBLE FOR THEIR APPLICATION OF THE DESIGNS. THE DESIGNS DO NOT CONSTITUTE THE TECHNICAL OR OTHER PROFESSIONAL ADVICE OF CISCO, ITS SUPPLIERS OR PARTNERS. SHOULD CONSULT THEIR OWN TECHNICAL ADVISORS BEFORE IMPLEMENTING THE DESIGNS. RESULTS MAY VARY DEPENDING ON FACTORS NOT TESTED BY CISCO.

Any Internet Protocol (IP) addresses used in this document are not intended to be actual addresses. Any examples, command display output, and figures included in the document are shown for illustrative purposes only. Any use of actual IP addresses in illustrative content is unintentional and coincidental.

© 2013 Cisco Systems, Inc. All rights reserved.

Cisco and the Cisco logo are trademarks or registered trademarks of Cisco and/or its affiliates in the U.S. and other countries. To view a list of Cisco trademarks, go to this URL: www.cisco.com/go/trademarks. Third-party trademarks mentioned are the property of their respective owners. The use of the word partner does not imply a partnership relationship between Cisco and any other company. (1110R)